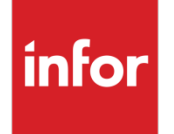

Infor Distribution FACTS 9.0.0 Advanced Inventory Management (AIM) Guide

#### Copyright © 2015 Infor

#### **Important Notices**

The material contained in this publication (including any supplementary information) constitutes and contains confidential and proprietary information of Infor.

By gaining access to the attached, you acknowledge and agree that the material (including any modification, translation or adaptation of the material) and all copyright, trade secrets and all other right, title and interest therein, are the sole property of Infor and that you shall not gain right, title or interest in the material (including any modification, translation or adaptation of the material) by virtue of your review thereof other than the non-exclusive right to use the material solely in connection with and the furtherance of your license and use of software made available to your company from Infor pursuant to a separate agreement, the terms of which separate agreement shall govern your use of this material and all supplemental related materials ("Purpose").

In addition, by accessing the enclosed material, you acknowledge and agree that you are required to maintain such material in strict confidence and that your use of such material is limited to the Purpose described above. Although Infor has taken due care to ensure that the material included in this publication is accurate and complete, Infor cannot warrant that the information contained in this publication is complete, does not contain typographical or other errors, or will meet your specific requirements. As such, Infor does not assume and hereby disclaims all liability, consequential or otherwise, for any loss or damage to any person or entity which is caused by or relates to errors or omissions in this publication (including any supplementary information), whether such errors or omissions result from negligence, accident or any other cause.

Without limitation, U.S. export control laws and other applicable export and import laws govern your use of this material and you will neither export or re-export, directly or indirectly, this material nor any related materials or supplemental information in violation of such laws, or use such materials for any purpose prohibited by such laws.

#### **Trademark Acknowledgements**

The word and design marks set forth herein are trademarks and/or registered trademarks of Infor and/or related affiliates and subsidiaries. All rights reserved. All other company, product, trade or service names referenced may be registered trademarks or trademarks of their respective owners.

#### **Publication Information**

Release: Infor Distribution FACTS Release level 9.0.0 Publication date: November 30, 2015

# Contents

| About this guide                                            | 7          |
|-------------------------------------------------------------|------------|
| Intended audience                                           | 7          |
| Related documents                                           | 7          |
| Contacting Infor                                            | 8          |
| Chapter 1 AIM Overview                                      | 9          |
| Introduction                                                | 9          |
| Goals                                                       | 9          |
| Implementation                                              | 9          |
| Chapter 2 Understanding the Numbers                         | 11         |
| Usage                                                       | 11         |
| Lead Time                                                   | 12         |
| Review Cycle                                                | 13         |
| Average Daily Usage                                         | 13         |
| Safety Stock                                                | 15         |
| Order Point                                                 | 16         |
| Line Point                                                  | 16         |
| Hits                                                        | 17         |
| Rank                                                        | 18         |
| Adjusters and Fences                                        | 19         |
| T-Min Usage Adjuster                                        | 19         |
| Trending Parameters and Limits                              | 19         |
| Trend % Minimum and Maximum                                 | 19         |
| T-Min Order Point Adjuster                                  | 20         |
| Average Shipment Quantity (ASQ) and Five-High Order Point A | djusters20 |
| Average Shipment Quantity (ASQ) Order Point Adjuster        | 20         |
| 5-HI ASQ Order Point Adjuster                               | 21         |
| ASQ and 5-Hi ASQ Fences                                     | 21         |

|           | Safety Stock Days Minimum and Maximum             | 21 |
|-----------|---------------------------------------------------|----|
|           | Average Lead Time Minimum and Maximum             | 21 |
|           | T-Min Rank for New Items                          | 22 |
|           | T-Max Line Point                                  | 22 |
| Chapter 3 | Required Setup                                    | 23 |
| Bu        | iyers                                             | 23 |
| Wa        | arehouses                                         | 24 |
| Ve        | endors                                            | 24 |
| Ite       | ms                                                | 24 |
|           | Warehouse/Items                                   | 24 |
|           | Review Cycles                                     | 25 |
| Re        | eplenishment Parameter F/M                        | 25 |
| Re        | eplenishment                                      |    |
|           | When to place an order                            |    |
|           | What to order                                     | 29 |
|           | Replenishment Actions                             |    |
|           | How Much to order                                 |    |
|           | Arriving at ROQ                                   |    |
|           | Economic Order Quantity (EOQ)                     |    |
|           | Minimum Order Quantity                            |    |
|           | Rounding                                          |    |
|           | Making Buying Targets                             |    |
|           | Creating the PO                                   |    |
| Chapter 4 | Review Cycle Setup                                | 41 |
| Su        | Irplus Stock                                      | 42 |
| Su        | ggested Purchase Orders (POs) and Transfers (TRs) | 43 |
| Tra       | ansfers                                           | 44 |
|           | Warehouse/Item F/M                                | 45 |
|           | Min/Max Technique                                 | 47 |
| Le        | ad Time Review                                    | 48 |
| Us        | age Review                                        | 50 |
|           | Rolled-Up Usage                                   | 51 |
| Pu        | Irchasing Lines                                   | 52 |
| Ex        | ception Control Center                            | 54 |
| Pro       | ocess Warehouse Item Records                      | 55 |
| PC        | D Static Control F/M                              | 57 |
|           |                                                   |    |

| Chapter 5 | Replenishment Parameters                                               | 61 |
|-----------|------------------------------------------------------------------------|----|
| Overviev  | ۷                                                                      | 61 |
| Crea      | ting and Editing Parameters                                            | 62 |
| A         | Vailable Parameters                                                    | 66 |
|           | Alert on Non-Replenished Items with Hits                               | 66 |
|           | Alert on Expiring Parameters                                           | 67 |
|           | Usage Alert Settings                                                   | 67 |
|           | Alert on Product Arriving Too Early/Too Late                           | 68 |
|           | Alert on Calculated VS. Frozen Order Point / Line Point / EOQ Variance | 68 |
|           | Alert on Unconfirmed Purchase Orders                                   | 69 |
|           | Alert for Purchase Orders Past Promise Date                            | 69 |
|           | Seasonality Analysis Alert                                             | 70 |
|           | Vendor or Transfer Review Cycle Outside of Limits Alert                | 70 |
|           | Threshold Minimum Usage Adjuster                                       | 71 |
|           | Trending Parameters and Adjusters                                      | 72 |
|           | Usage Months for Seasonal and Non Seasonal                             | 72 |
|           | Seasonal Lead time Advance for Transfer and Vendor ARPs                | 73 |
|           | Rank                                                                   | 73 |
|           | Rank Parameters                                                        | 73 |
|           | Threshold Minimum Rank for New Items                                   | 74 |
|           | Safety Stock                                                           | 75 |
|           | Vendor and Transfer ARP Safety Stock Parameters                        | 75 |
|           | Vendor and Transfer ARP Safety Stock Adjusters                         | 76 |
|           | Average Shipment Quantity (ASQ) Order Point Adjuster                   | 76 |
|           | Five-high ASQ Order Point Adjuster                                     | 76 |
|           | ASQ/Five Hi Months (Usage Periods for ASQ and Five-Hi calculations)    | 77 |
|           | Threshold Minimum Order Point                                          | 77 |
|           | Threshold Maximum Line Point                                           | 77 |
|           | Order Quantity Method (OQM) Parameters                                 | 78 |
|           | Minimum Order Quantity for Transfer and Vendor ARPs                    | 78 |
|           | Apply Rounding to Order Quantity                                       | 79 |
|           | Rounding Value for ARP Vendor                                          | 79 |
|           | Rounding Value for ARP Transfer                                        | 79 |
|           | Abnormal Lead Time Parameters                                          | 79 |
|           | Receipts Used to Calculate Lead Time                                   | 79 |
|           | Vendor ARP and Transfer ARP Lead Time Parameters                       | 80 |
|           | Review Cycle                                                           | 80 |

| Freeze Order Point / Line Point / EOQ                                   | 81 |
|-------------------------------------------------------------------------|----|
| Freeze Rank                                                             | 81 |
| Freeze Lead Time                                                        | 81 |
| Freeze Safety Stock                                                     | 81 |
| Chapter 6 Replenishment System Alert Details                            | 83 |
| Overview                                                                | 83 |
| Available System Alerts                                                 | 83 |
| IC-5HI 5Hi Max Dollar Increase Exceeded                                 | 83 |
| IC-ABLTPO Abnormal Lead Time on a PO                                    | 84 |
| IC-ABLTTR Abnormal Lead Time on a Transfer                              | 84 |
| IC-ABUSAGE Abnormal Usage                                               | 84 |
| IC-ASQ ASQ Max Dollar Increase Exceeded                                 | 84 |
| IC-AVGLTV Average Lead Time Limits Applied to Vendor                    | 85 |
| IC-AVGLTW Average Lead Time Limits Applied to Warehouse                 | 85 |
| IC-CALCVAR Calculated Value Deviates from Frozen Value                  | 85 |
| IC-EXPIRE Replenishment Parameters Expiring or Unfreezing               | 86 |
| IC-MAXRCV Max Review Cycle for a Vendor has Been Exceeded               | 86 |
| IC-MAXRCW Max Review Cycle for a Restocking Warehouse Has Been Exceeded | 86 |
| IC-NRWHITS Non-Replenished Item with Hits                               | 86 |
| IC-PASTPD PO Past Promise Date                                          | 87 |
| IC-POCONF Unconfirmed PO                                                | 87 |
| IC-POEARLY PO to Arrive Too Early                                       | 87 |
| IC-POLATE PO to Arrive too Late for Demand                              | 87 |
| IC-RCTR Missing Warehouse Transfer Review Cycle Record                  | 88 |
| IC-RCV Missing Vendor Review Cycle Record                               | 88 |
| IC-REVCYC Review Cycle out of outside limits                            | 88 |
| IC-SEAS Seasonality/Trend Flag Questionable                             | 88 |
| IC-STKOUT Item Stock Has Been Exhausted in this Warehouse               | 88 |
| IC-STLSPO Special Order Suggested PO is Stale                           | 89 |
| IC-STLSTR Special Order Suggested Transfer is Stale                     | 89 |
| IC-TREARLY Transfer to Arrive Too Early                                 | 89 |
| IC-TRLATE Transfer to Arrive too Late for Demand                        | 89 |
| IC-TRNDLIM Seasonal Trending Limits Applied                             | 90 |
| IC-VENDCRO Vendor Credit Overdue                                        | 90 |
| IC-VENDRNR Vendor Return not Received                                   | 90 |
|                                                                         |    |

# About this guide

This guide describes workflow, concepts and procedures for using the Infor Distribution FACTS Advanced Inventory Management.

# Intended audience

This guide is for FACTS end users, managers, in-house analysts, and trainers who require an understanding of the product and how to use it.

# **Related documents**

You can find the documents in the product documentation section of the Infor Xtreme Support portal, as described in "Contacting Infor" on page 8.

Refer to the contents of the FACTS Version 9.0 & Incrementals folder located at <u>www.inforxtreme.com</u>. Click Search>Browse Documentation>FACTS> Version 9.0 & Incrementals to view a document tree similar to this.

- FACTS Version 9.0 & Incrementals
  - Installation and Administration Guides
    - Installation Guide
    - Product Compatibility Matrix
    - Hardware Guide
  - Release Notes
    - 9.0.0 Release Overview
    - Incremental Release Notes
  - Integrations
    - Infor Solutions
      - Infor Distribution Storefront
      - o eCommerce
      - Credit Card
        - CenPOS, VERISIGN, PayPal PayPro Flow

- WMS
  - Accellos
- Document Management
  - o Unform
- Users Guides
  - Implementation Guides
  - Standard modules User Guides

# **Contacting Infor**

If you have questions about Infor products, go to the Infor Xtreme Support portal at <u>www.infor.com/inforxtreme</u>.

If we update this document after the product release, we will post the new version on this Web site. We recommend that you check this Web site periodically for updated documentation.

If you have comments about Infor documentation, contact documentation@infor.com.

# Chapter 1 AIM Overview

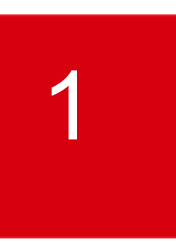

# Introduction

FACTS implements Advanced Inventory Management (AIM) procedures for more effective replenishment and management of purchasing. The AIM model includes differences in how data is stored and maintained, the available parameter controls, and the tools used to do procurement and warehouse transfers.

This implementation guide attempts to organize material in a format that assists those individuals responsible for preparing for and coordinating the implementation of the AIM enhancements. The information in this document is presented in a logical manner to assist in understanding the prerequisites to implementation and the sequence of events required for a successful implementation.

# Goals

The purpose of implementing AIM procedures and processes is profitability and customer satisfaction. Previously inventory measurement was based on turns but the turns measurement does not necessarily mean profitability. The precision that comes from AIM processing ensures that your business has the right inventory when your customers want it. The ability to consistently provide customers with inventory when it is needed creates greater customer loyalty and eliminates the 'lowest-price game' by providing reliability as a tangible value.

### Implementation

The key to successfully implementing AIM is data integrity. The data used for AIM processing must be accurate and complete. Software is good at math and analysis, but not so good at knowing if the data is right. Buyers must become data experts, or the math the system provides will not yield the correct results

It is recommended that you work with your FACTS business consultant in the process of implementing the AIM functionality. Getting the best results requires a thorough understanding of the many principles of inventory replenishment and the parameters that are available. This

Goals

implementation guide can help you analyze your company requirements and select the proper parameter settings; however, your business consultant can provide valuable input and assistance in this process.

# Chapter 2 Understanding the Numbers

In many ways, the AIM enhancements turn your buyer and inventory managers into data managers. For the calculations to work most effectively, they must have excellent data feeding the replenishment calculations, and it's the responsibility of the entire organization to ensure the data is accurate and complete. The buyer's first job is to review and update the data so it yields the best results.

There are 3 basic numbers that feed the replenishment calculations: Usage, Lead Time, Review Cycle.

## Usage

Usage is the starting point of all the replenishment values. A simple definition of usage is sales (or lost sales) to customers that we delivered or expected to deliver out of our stock, and that represent a potentially-repeatable event.

Usage is recorded at the warehouse that "should" have shipped the goods, affecting its average daily usage (ADU). Then that ADU is "rolled up" to any "distribution center" (DC) warehouses that restock it.

Each individual transaction/sale/lost sale is individually counted as usage unless it's flagged as an "exceptional sale". This flag is available in order entry, and can be overridden later using the Usage Review program.

When a sale is known not to be a repeatable/normal event, it should be flagged as exceptional so it doesn't feed into the ADU for that warehouse/item. Training sales reps to properly identify and flag exceptional sales during the ordering process will save time and yield the best results. If you determine at a later point that a sale was exceptional, it can be corrected in Usage Review.

It is also important that the usage be recorded on the proper date. Order entry allows the user to override the default usage date (Order Date), and Usage Review allows you to change the usage date on any transaction.

When returns are processed, it's important that the usage be updated (or not updated) correctly. For example, if the user simply bought too many, the amount being returned should be flagged to update usage (i.e. reduce usage) on the date of the original order, not the date of the return – the goal being for the usage values to reflect what we delivered or expected to deliver from stock.

Another example is if we shipped the wrong item. In this case, the credit should remove the original usage on the original date, and the replacement should update usage for the correct item with a

usage date of the original order. Again, the net result is that usage reflects what we delivered or expected to deliver, at the time we should have delivered it.

Another example is if the items were not acceptable to the customer, and they returned them and bought them somewhere else. How usage should be handled in this example depends on what you expect to happen in the future with this customer. If the customer has been lost forever, you may want to credit the usage because you do not expect the sale to be repeatable. If you believe that you can/will win back this customer, you probably do not want to credit the usage on the return.

Lost sales are important to record. They help you understand what you're doing wrong, and they enable you to make adjustments to avoid losing future business. To facilitate recording lost sales, FACTS has Lost Sale Entry on a right-click menu available from most places in FACTS.

Not all lost sales should record usage. Remember that the intent of usage is to capture what you should have shipped and is a repeatable event. If you lose a sale due to pricing, for example, and you don't expect to win future business from this customer, the lost sale should be flagged as exceptional so it does not update usage. However, if you lost it due to a product being unavailable, and you expect to (or hope to) win the business in the future, it should be recorded as a normal (i.e. not exceptional) lost sale.

Another example is if the customer was ordering multiple items and you lost the sale due to one of the products being unavailable, you should enter the lost sales for each of the items they intended to order.

Getting usage right is the first job of your entire organization as usage factors into every one of the replenishment controls. Train everyone to understand the importance and meaning of usage.

### Lead Time

Lead time is the time between placing an order and when the goods are available to fill orders, and it's an important factor in replenishment.

FACTS will automatically calculate the average lead time for each item from the Ordered date on POs and transfers and the receipt dates. That means that it's important that these dates be accurate.

If you enter a PO but don't send it to your vendor for several days, the ordered date should be updated to reflect the date you sent the order – failing to update the date will result in a lead time that is longer than it should be.

Also, not all POs should be included in the average lead time calculation. For example, if you place an important PO for an item and choose to have it expedited, the lead time on that PO is not an accurate reflection of the vendor's performance for normal replenishment purposes. There is a flag in PO Entry to indicate that the lead time should not be updated by this PO.

If you forget to flag a PO properly to ignore lead time, it can be done after-the-fact by using the Lead Time Review program.

How long it takes to get an item from your vendor becomes a crucial part of determining when to place the order for the item, so it's important to get the data right.

# **Review Cycle**

Review Cycle is the expected time in days between replenishment POs for a vendor or warehouse transfer tickets for a distribution center (DC) warehouse. Thought of in another way, it's the number of days' supply of stock you expect to order each time you place a PO.

Review cycles must be setup for each authorized replenishment path (ARP) in FACTS. An ARP is each vendor or DC that replenishes a stocked item in a warehouse.

Review Cycle Setup is the primary program used in FACTS to setup and maintain review cycles.

Longer review cycles mean more time between orders and therefore larger order quantities.

Often, review cycles are set based on how many days it takes to make a buying target. For example, if you on average sold (used) \$100 worth of product from a specific vendor per day (across all items purchased from that vendor), and that vendor offered free shipping on orders over \$1000, you could place an order with them every 10 days and expect to always get free shipping.

Buying targets (explained in detail later in this document) can be used to automatically calculate review cycles during the nightly rebuild. This is applicable to all types of items, but it can be especially helpful with seasonal items, where you may be able to make buying tragets more frequently as you go into the high season than during the off season.

From these three basic values (usage, lead time and review cycle), we develop the replenishment controls for each item. These values are updated daily by FACTS background processor programs that you schedule typically to be run after hours. Having these values updated daily allows FACTS to very quickly respond to changing circumstances.

# Average Daily Usage

Average Daily Usage (ADU) is calculated from the usage data discussed above, and represents what we should expect to sell, on average, of the item today.

FACTS supports 3 different methods of calculating ADU, set in Warehouse/Item F/M:

- Backward
- Forward
- Trend

Items which should sell consistently throughout the year, without changes due to changing seasons, should be set as usage type Backward. For these items, we evaluate what has happened in the immediately-preceding time period to determine what we expect to sell today.

If an item's sales are driven by the time of year (e.g. it sells primarily in the spring or fall), it should be set as usage type Trend. For these items, we look at the time period upcoming but 1 year back and apply a trend % to it to determine what we expect to sell today.

Trend Example: If today was May 1, 2013, and we had the following Average Monthly Usage (AMU) values summed from the usage information described above:

| Feb  | Mar | Apr | May | June | July | Aug | Sep | Oct | Nov | Dec | Jan  | Feb | Mar | Apr |
|------|-----|-----|-----|------|------|-----|-----|-----|-----|-----|------|-----|-----|-----|
| 2012 |     |     |     |      |      |     |     |     |     |     | 2013 |     |     |     |
| 1    | 6   | 10  | 8   | 1    | 0    | 0   | 0   | 0   | 0   | 0   | 1    | 2   | 15  | 20  |

(For this example, we will use a 3-month time period for calculating ADU, but ADU can be calculated on a user-selectable time-period based on the item's rank – more on that later).

Also, while it's useful for us to use examples of months, it is important to remember that FACTS maintains usage on a daily basis - the AMU values are calculated on 30-day blocks going back from yesterday.

In this example of trending, FACTS first looks at the immediate prior 3 months (Feb-Apr 2013) and gets an average monthly usage (AMU) of 12.3 (which is 2+15+20 divided by 3). Then it looks at the same time period a year ago (Feb-Apr 2012) and gets an AMU of 5.67 (which is 1+6+10 divided by 3). Those numbers indicate that we are running at 217% year over year (12.3/5.67) – this is the trend %.

With the trend % in hand, we then look at the period of time we're buying for from the previous year and apply the trend % to it.

So to complete the example, we look at the upcoming 3 months (optionally adjusted out for item's lead time if advance by lead time is turned on) from last year (May - July 2012) and see that its AMU was 3 (which is 8+1+0 divided by 3) then apply the trend % to it. This gives us an AMU of 6.51 (which is 217% of 3). Dividing 6.51 by 30 gives us an ADU of .217.

Note: Seasonal advance by lead time, when enabled, is used to recognize the fact that if I place an order today, I'm not buying for what I need today, but for what I need when the goods arrive. For items with a long lead time, that could be months from now. In the above example, if advance by lead time were enabled, and the lead time was 30 days, instead of comparing May-July 2012, we would move that out 30 days to June-August 2012, because that is the timeframe a current purchase would serve in 2013.

The Usage type of Forward is the same as Trend with a trend % of 100% and no lead time advance - i.e. it doesn't calculate a trend percentage and simply looks at the upcoming timeframe a year ago to determine what we expect to sell today.

To visualize how all of these number work together, picture each item in a warehouse as a bucket. The water in the bucket is your inventory. There is a hole in the bottom of the bucket allowing water to escape. The rate at which the water escapes is your average daily usage. The levels in the bucket illustrate the replenishment values:

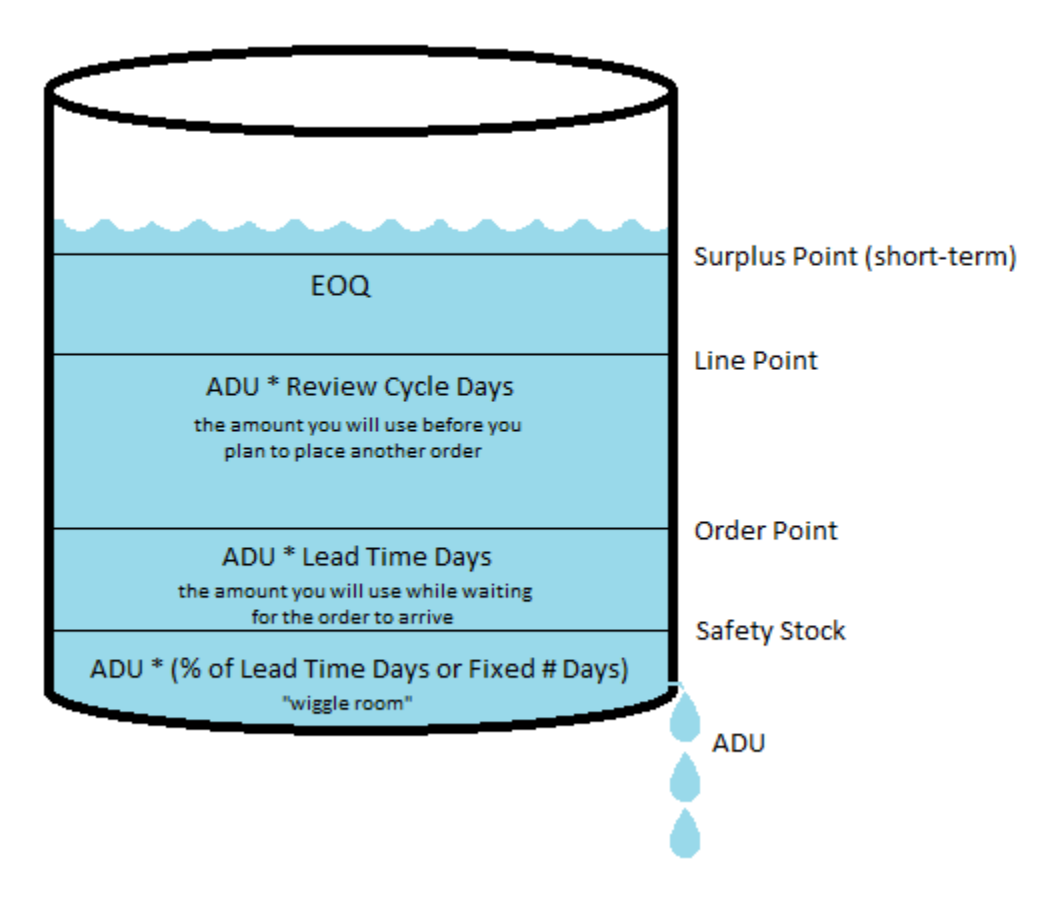

# Safety Stock

Safety Stock (SS) is the first, base stock value. It is the amount of stock we want to keep as "wiggle room" to avoid stockouts if we place an order late or the vendor is slow in shipping or if we get an unexpected sale, etc.

FACTS' replenishment will use the numbers explained above to predict when the right time is to place an order so that the goods arrive before we hit safety stock. But business doesn't always conform to averages. As a result, it's normal and expected that you will occasionally use safety stock. However, if you are often stocking out, you likely are not carrying enough safety stock. Similarly, if you are never dipping into safety stock, you are likely carrying too much.

Safety stock is calculated from Safety Stock Days (SSD) and can be established as either a % of lead time or as a fixed number of days supply.

When safety stock is calculated as a %, we calculate a number of days supply (SSD) from the lead time (LT). So if LT is 10 days, and safety stock is 25%, SSD is 25% of 10 days, which is 2.5 days supply for safety stock.

The actual safety stock quantity is then safety stock days (SSD) times ADU.

Safety stock parameters control how much safety stock you keep. Greater consistency generally equates to lower safety needs. It is important to consider the impact of lead time on safety stock. If lead time is overstated, your safety stock will be higher than needed. If lead time is understated, your safety stock will be insufficient, leading to stockouts.

For the safety stock parameters, set generally-acceptable values at the Company or Warehouse level, and override for individual vendors and items as needed.

Better lead time values allow you to reduce safety stock, as does being more proactive with purchasing. When lead times are sporadic, or when you order infrequently causing lead times to be based on old data, or when you are inconsistent or slow placing orders, greater safety stock values will be needed to protect against stock outs.

### **Order Point**

The next value above safety stock is Order Point (OP). Basically, Order Point is the stocking level at which, if we place the order the day we reach OP, we should expect to get the inventory before we start using our safety stock. Logically, Order Point is based on the amount we expect to sell during the lead time.

Order Point = Safety Stock + (Lead Time Days \* ADU)

As soon as any replenished item from a vendor hits order point, it's time to cut a PO to that vendor, or we risk running out. Order Point is another reason it's important to have accurate lead times.

Note that when any replenished item reaches OP, it's time to place an order, but the order we place will include items that are still above OP. Ordering items that are above OP helps make sure that we make buying targets and aren't constantly placing emergency buys for small quantities. As you will see later, we refer to this as keeping the line in balance.

There are several ways we may adjust order point to achieve better results, but we will cover those later.

#### Line Point

Building from order point, we get to Line Point (LP). Line Point is essentially the target stocking level we want to reach when we place the order and is based on the ARP's Review Cycle (RC). If our review cycle is 14 days, line point will be based on 14 days of usage, or the amount we expect to sell before we plan to place another PO with this vendor.

Line Point = Order Point + (Review Cycle \* ADU)

When we do place an order for an item, we order enough to go from current stocking levels up to line point. Line point is why it's important to establish realistic and accurate review cycles for each ARP.

So the three values: Safety Stock, Order Point and Line Point, build on each other. If safety stock changes, it impacts both OP and LP. If OP changes, it also changes LP. If ADU changes, it impacts all of them. If lead time changes, it will potentially impact safety stock, and it will impact OP, which then changes LP. Review cycle only impacts LP.

When issues occur with the calculated replenishment values, it's important to understand the relationship between these numbers so you can determine the best way to address the issues and get the results you want.

For example, if you change ADU, the final impact to LP will be significant because it factors into each of the other values, whereas changing order point will not impact safety stock, and its impact on LP is not compounded.

### Hits

Document hits are used to determine rank in the warehouse, and they are used in many of the replenishment parameters. Document hits are an indication of how often an item is touched in the warehouse and does not depend on the value of the item.

Hits are only generated on the first shipment of an item – backorder shipments do not count as a hit because the sales order line represents what should have been a single impact to the warehouse.

Hits always get recorded in the same warehouse that the usage was recorded in.

This matrix identifies when usage and hits are recorded in various types of transactions (note that in sales orders and lost sales, the Update Usage Flag is set by the Exceptional Sale Flag, where Exceptional Sale = Y is the same as Update Usage = N and vice versa):

| <b>Doc Type</b>          | Shipping<br>Warehouse                     | Situation                                          | Usage<br>Warehouse      | Situation                | Update<br>Usage Flag | Record<br>Hit |
|--------------------------|-------------------------------------------|----------------------------------------------------|-------------------------|--------------------------|----------------------|---------------|
| Sales<br>Order/Lost Sale | Same as Initiating<br>Warehouse           | All Scenarios                                      | Shipping<br>Warehouse   | 1 <sup>st</sup> Shipment | Y (default)          | Y             |
|                          |                                           |                                                    |                         |                          | Ν                    | N             |
|                          |                                           |                                                    |                         | Subsequent<br>Shipment   | Y or N               | Ν             |
|                          | Different from<br>Initiating<br>Warehouse | Item is replenished in the<br>Initiating Warehouse | Initiating<br>Warehouse | 1 <sup>st</sup> Shipment | Y (default)          | Y             |

Rank

| <b>Doc Type</b>         | Shipping<br>Warehouse | Situation                                           | Usage<br>Warehouse      | Situation                | Update<br>Usage Flag | Record<br>Hit |
|-------------------------|-----------------------|-----------------------------------------------------|-------------------------|--------------------------|----------------------|---------------|
|                         |                       |                                                     |                         |                          | Ν                    | Ν             |
|                         |                       |                                                     |                         | Subsequent<br>Shipment   | Y or N               | N             |
|                         |                       | Item is NOT replenished in the Initiating Warehouse | Shipping<br>Warehouse   | 1 <sup>st</sup> Shipment | Y (default)          | Y             |
|                         |                       |                                                     |                         |                          | Ν                    | Ν             |
|                         |                       |                                                     |                         | Subsequent<br>Shipment   | Y or N               | Ν             |
|                         | Direct Ship           | Item is replenished in the initiating warehouse     | Initiating<br>Warehouse | 1 <sup>st</sup> Shipment | Y                    | Y             |
|                         |                       |                                                     |                         |                          | N (default)          | Ν             |
|                         |                       |                                                     |                         | Subsequent<br>Shipment   | Y or N               | Ν             |
|                         |                       | Item is not replenished                             |                         |                          | Ν                    | Ν             |
| Manufacturing<br>Ticket | Entry Warehouse       | All Scenarios                                       | Entry<br>Warehouse      | All Scenarios            | Y (default)          | Y             |
|                         |                       |                                                     |                         |                          | Ν                    | N             |
| Inventory<br>Adjustment | Entry Warehouse       | All Scenarios                                       | Entry<br>Warehouse      | All Scenarios            | Y (default)<br>or N  | Ν             |
| Warehouse<br>Transfer   | From Warehouse        | All Scenarios                                       | No Usage                | All Scenarios            | Ν                    | Y             |

## Rank

Each item in the warehouse is assigned a rank from A to E to represent that item's relative impact on the warehouse operations. 'A' ranked items have the most activity (i.e. hits, orders, transfers, etc.), and 'E' ranked items the least.

Ranks are calculated and assigned automatically each night, based on parameter settings explained later in this document.

There are many settings and controls that can be adjusted by an item's rank. This allows the system to work more efficiently. We will cover each of the Rank-specific settings later in this document.

## Adjusters and Fences

There are multiple ways to adjust or limit the values above. Each can be used to address different issues with the calculated values. Most of the values below require expiration dates. It is good practice to set the expiration dates to reasonable lengths of time and to enter memos with each to remind you why the value was originally entered.

### T-Min Usage Adjuster

"T-Min" is a term used to indicate a lower threshold or minimum limit placed on a value. In the case of usage, T-Min is the lowest value we will use when calculating usage. This value is stored as a monthly number, but is used to determine the minimum ADU for an item by dividing it by 30 days.

When FACTS calculates ADU, it then checks to see if a T-Min Usage has been established. If so, and the T-Min is higher than the calculated ADU, ADU is forced up to the T-Min.

This can be especially helpful for newly-established items where there is not sufficient history to calculate a reliable ADU. If your sales team believes they will sell 10 units of a new item per month, setting up a T-Min Usage of 10 will cause FACTS to act (for purchasing purposes) as if you were selling 10 units. However, if sales take off, and you are actually selling 20 per month, the T-Min will be ignored.

Since T-Min Usage changes ADU, it cascades to impact safety stock, order point and line point. As a result, it's not the best way to establish minimum stock levels. It truly causes FACTS to act as if usage was different.

#### Trending Parameters and Limits

Trending parameters and limits allow AIM processing to automatically adjust for differences that can be measured year over year. For example, trending parameters and limits are used to calculate ADU for seasonal items. You can use these parameters to establish reasonable limits on what the system is allowed to do without human intervention. The system allows you to set the main limits at Company Level, and override as needed, with expiration date and memo.

#### Trend % Minimum and Maximum

When calculating usage for an item with usage type Trend, it's not unusual for the math to calculate extreme values, especially at the beginning or end of a season or when there is minimal data to use. For example, if a very large order (for example 1000 EA) was placed at the very beginning of the

season this year, but total orders up to this point last year were only 10 EA, a trend of 10000% would be calculated, and the system would indicate to order unreasonably high quantities.

If the years were reversed, the trend would be 1%, causing FACTS to order far too few.

As the season progressed of course, these numbers would work themselves out to reasonable, accurate numbers, but to avoid unrealistic values, you can establish fences for the minimum and maximum trend %s allowed.

### T-Min Order Point Adjuster

In the same way that T-Min Usage props up usage when it falls below the T-Min, T-Min Order Point props up OP when it falls below the T-Min.

When stocking levels drop to order point, it's time to place a new PO, and OP also factors into line point. Setting a T-Min OP can be useful when you want stock levels not to drop below a specific point, for example if you have a customer commitment to keep a minimum quantity on the shelf.

T-Min order point will not change safety stock, and it doesn't change usage, so if the T-Min OP is used, it moves LP up the same amount as it moved OP.

Always establish an expiration date and a memo indicating why you set a T-Min OP. The system will alert you when the T-Min OP is about to expire so you can verify that the reason for it is still valid before extending it.

### Average Shipment Quantity (ASQ) and Five-High Order Point Adjusters

Order Point is a function of usage and lead time, both of which can fluctuate and be unevenly distributed through time. The order point can end up smaller than a normal, large order from a big customer or smaller than the normal average shipment quantity of larger orders. ASQ and Five-High order point adjusters help eliminate this circumstance.

#### Average Shipment Quantity (ASQ) Order Point Adjuster

ASQ is an automatic adjuster to order point when it's turned on, and it is calculated by the system.

ASQ is the average of all shipments over a specified time frame. If that average is higher than the calculated order point, order point will be increased to ASQ.

This adjuster is especially helpful when you have an item that sells in large quantities but at fairly large intervals. In that case, the math to calculate OP can result in a stock level that is insufficient to fill your average order. Turning on ASQ will remedy that by increasing order point.

## 5-HI ASQ Order Point Adjuster

5-Hi ASQ is similar to ASQ, except that it takes the 5 highest shipment quantities over the specified time period, drops the highest as an outlier, and averages the remaining 4. If the 5-Hi ASQ is greater than the calculated OP, OP will be propped up to the 5-Hi value.

5-Hi ASQ is helpful in cases where you have a few customers who buy in large quantities but many who buy in smaller quantities. In that scenario, basic ASQ will not be high enough to cover the purchases from your large customers.

### ASQ and 5-Hi ASQ Fences

For both ASQ and 5-Hi ASQ, there is a maximum cost increase setting that helps limit how large of an increase to OP is allowed.

For example, for an item that costs \$10 EA: If the calculated OP is 100, and ASQ is 130, the value of the increase is \$300 (i.e. 30 \* \$10). If you established a maximum increase of \$250, ASQ would not be applied, and an alert would be raised for the user.

This allows for human intervention when ASQ or 5-Hi would require a significant additional inventory investment.

### Safety Stock Days Minimum and Maximum

For items with very large or very short lead times, the basic math can end up calculating safety stock values that are not reasonable. For example, if lead time were 180 days, and safety stock % was 50%, the system would calculate safety stock as a 90-day supply, causing stocking levels to soar.

It is important to establish reasonable limits on the number of days supply of safety stock the system will calculate and use.

These minimums and maximums can be set differently for items purchased from vendors and those replenished from a DC warehouse.

### Average Lead Time Minimum and Maximum

Lead time is a measurement of a vendor's (or warehouse's) past performance to predict future performance. For lead time, recent activity is more relevant than old activity because things change over time. Inaccurate lead times cause Line Point (and therefore recommended order quantities) to be unusual or unreasonable.

There are some scenarios in which the normal calculated average lead time should not be used 'as is' when calculating order point. A straight application of lead time assumes that you place an order for the item, and it arrives before you place the next order. For items with long lead times, this may not be the case – you many have several orders in various stages at the same time.

In such cases, for the replenishment math to calculate reasonable order points, you must limit lead time to more reasonable values. For example, if actual lead time is 90 days, but you place orders 30 days apart, you may want to set a maximum lead time to 30.

If the actual lead time is 1 day, order point may be calculated lower than you would like, so establishing a minimum lead time somewhat higher may result in more realistic values.

Minimum and maximum lead time fences can be set differently for items purchased from a vendor and those replenished from a DC warehouse.

#### T-Min Rank for New Items

Because newly-established items have little or no usage, the automatic ranking would immediately push them down to an E rank, causing the replenishment controls to stop most purchasing activity.

Previously this was countered by "mocking-up" usage for the item (i.e. entering made-up usage numbers for the months prior to taking on the item), but since Rank is now based on document hits, that process will no longer work.

Instead, you can establish a minimum Rank for new items and a number of months since inception that an item should be considered "new". If FACTS calculates a rank lower than the T-Min Rank, it will override it and assign the T-Min. If sales of the item quickly take off, the Rank will increase as warranted.

After the item has been established for more than the specified # months, the T-Min Rank will no longer be applied.

### T-Max Line Point

Where T-Min Order Point is often used to maintain minimum stocking levels, T-Max Line Point is often used to establish maximum stocking levels.

Line point is the value FACTS will attempt to reach when calculating the quantity to order. In some cases, due to EOQ or a high-selling item, line point may be calculated so high that it exceeds your allocated space in the warehouse for that item. T-Max Line Point solves this by limiting the maximum quantity you will order.

When T-Max Line Point is used to limit the purchase quantity, it will naturally cause you to order more frequently at a smaller quantity per order.

# Chapter 3 Required Setup

Now that you have a working understanding of the replenishment values and how they are calculated, we need to move on to getting FACTS replenishment running.

There are many parameters and settings that are relevant to FACTS replenishment, and we will cover all of them in this document, but let's start by focusing on the basic ones required to get underway.

In inventory processing there are always exceptions. The key is to establish the primary rules at as high of a level as possible, then make strategic overrides where needed. Managing these settings becomes one of the primary responsibilities of the buyer.

# **Buyers**

Buyer codes can be assigned in multiple ways, but they refer to a person or group who is responsible for replenishment tasks, including purchasing from vendors, initiating warehouse transfers, and handling returns to vendors.

To setup buyer codes, use Buyer Code F/M on the Purchase Orders, Infrequent File Maintenances menu. You establish a code and a name or description.

As you will see below, buyer codes will be assigned to specific replenishment paths (ARPs) and assigned as default buyers for purchasing that is not related to an established ARP. When FACTS needs to notify someone of replenishment-related information, the relevant ARP is used to find the buyer who should be notified.

If your buyer codes are setup for individuals (as opposed to groups or teams) you can specify the FACTS user code the buyer code belongs to. This will allow FACTS to default the buyer code, and it allows FACTS to find the buyer's email address from their user settings.

You may also specify additional email addresses associated with the buyer code. The email addresses are used to deliver replenishment-related alerts if your system has the Internet Toolkit.

Finally, we haven't discussed the Exception Control Center or alerts specifically yet, but Buyer Code F/M is where you indicate whether replenishment-related alerts will be delivered to the buyer code and whether they will be delivered to the Exception Control Center and/or to email.

# Warehouses

Obviously you will have warehouses setup, but for the purposes of replenishment, there is a new set of fields for Default Buyer. Each warehouse should have the default buyer and default review cycle setup. These fields allow FACTS to effectively work with items that are not replenished or that do not have an established ARP.

Choose a buyer code that is regularly used by someone who understands the items in the warehouse.

Note that this is not a substitute for establishing the Review Cycle records for known ARPs.

## Vendors

There is no special setup required for vendors, but it is called out here because vendors are a significant part of the replenishment process. There are 2 fields in Vendor F/M that are important to handling customer returns: Default Action and Consolidation Warehouse. If you are implementing the Customer Returns functionality, you should review the settings for these fields.

### Items

Item F/M has several important fields that impact FACTS replenishment, including Primary Vendor, Purchasing Line, and Item Type.

Items are presented to the buyers based on the primary vendor setup in Item F/M. Purchasing Line also plays a role but is not required – we will discuss purchasing lines in more detail later in this document.

Item should be reviewed to be sure the Primary Vendor is properly assigned for all items.

Item Type is also important when dealing with normal replenishment. Non-Stocked and Uninventoried items will not be presented for purchase unless there is a special order. When an item is flagged as Stocked, it will be presented for normal replenishment in warehouses in which the Replenish flag is set.

#### Warehouse/Items

Warehouse Item F/M contains several very important values that control FACTS replenishment, including the Replenish Flag, Usage Method, and the warehouse/item's ARP.

We have provided several tools for managing these flags, including Warehouse Item F/M, Create Warehouse/Item Records, Transfer/Change Item Codes and Process Warehouse Item Records.

The Replenish Flag must be set if the item's replenishment is to be handled by FACTS. Keeping this flag up to date will ensure that the correct items are presented for replenishment.

Usage Method was discussed earlier and is important to getting good results. The default value is B-Backward, and this setting should be used for all items that are not truly seasonal items. T-Trend should be used for seasonal items. There is little use for F-Forward, but some unique situations may benefit from this setting.

Finally, establishing the correct replenishment paths for each warehouse/item is crucial. If set to 'Direct from Vendor', the ARP will be the primary vendor setup in Item F/M. Otherwise, specify the distribution center warehouse that is responsible for replenishing the item in this warehouse.

Without accurate ARPs, the replenishment processes will not function effectively.

#### **Review Cycles**

The review cycle record for each ARP tells FACTS two crucial pieces of information used in the replenishment process: the Buyer Code responsible for each item and the # days in the review cycle. There are other values that can be established, like buying targets, but we will cover those later.

Review Cycle Setup looks at all replenished items in the warehouse and presents the user with all of the valid ARPs in that warehouse. Any missing records will be displayed with asterisks (\*) in the columns.

Each ARP displayed shows the number of items in that ARP – this allow the user to easily eliminate invalid ARPs by going to the warehouse/item record and correcting the ARP or to Item F/M and correcting the primary vendor.

For each displayed ARP, setup the buyer code responsible for replenishment from that ARP and the review cycle for that ARP. The review cycle is the number of days you normally have between replenishment orders from that vendor or warehouse.

Setting minimum/maximum review cycle values prevent the calculation of review cycle from coming up with a value that is not reasonable for your business. You don't want a review cycle of 1 day – you would be placing a PO every day, nor a review cycle of 500 days. Refer to the previous section of this document for a more thorough explanation of how the review cycle impacts replenishment values.

You can also establish buying targets, and if you specify a preferred buying target, the review cycle will be calculated during the nightly replenishment calculations based on ADU and the target, within the established minimum and maximums.

# Replenishment Parameter F/M

There are many settings available in Replenishment Parameter F/M, and we will explain all of them later in this document. This section describes the basic or required setup that needs to be done.

When you first run Replenishment Parameter F/M, basic default values for all required fields will be created. For reference, the default values are stored in the XML file meta\ICREPL\_defaults.xml.

Required setup involves establishing company-wide settings. Later you can return to setup override values at warehouse, vendor, item, etc., levels, but for now, we need to establish adequate company-level values.

The default values are generally acceptable for most systems, but you should review the following:

**Rank, Parameters**: These settings determine how FACTS calculates and assigns warehouse/item rank. Refer to the detail replenishment parameter section of this document for specifics on the possible values.

**Usage, Usage Months for Seasonal and Non-Seasonal**: The default values for these are adequate for most situations. This is where the value for the number of months used to calculate AMU and ADU is derived from (see the sample usage calculation in the previous section).

**Safety Stock, Vendor ARP and Transfer ARP Parameters**: These determine how safety stock is calculated. Refer to the detail replenishment parameter section of this document for specifics on the possible values.

**Lead Time, Receipts Used to Calculate Lead Time**: When calculating lead time, more recent receipts are more meaningful than older receipts. This setting instructs FACTS how many receipts to use and how far back to look at the receipts.

## Replenishment

With the basic setup complete, you can proceed to the basics of replenishment.

Replenishment basically comes down to answering three questions: When should I place an order/transfer for an ARP?, Which items should I order?, and How much of each item should I order?

All of the replenishment controls and values exist to answer these three questions quickly and accurately, and the Buyer's Control Center is the primary place the questions are answered.

#### Buyer's Control Center Screen:

| Buyers Control Center - FACTS 9.0 Demo (POE400)                                                           |                 | 2- 2-2              | - Beat                       | the locate  |                               | -          | i many                      | -            | -           | -           | -                |                  |             |
|----------------------------------------------------------------------------------------------------|-----------------|---------------------|------------------------------|-------------|-------------------------------|------------|-----------------------------|--------------|-------------|-------------|------------------|------------------|-------------|
| <u>File View Recalculate H</u> elp                                                                        |                 |                     |                              |             |                               |            |                             |              |             |             |                  |                  |             |
| Done Recalculate All                                                                                      |                 |                     |                              |             |                               |            |                             |              |             |             |                  |                  |             |
| Selection<br>Buyer: 100 C Ronald Patton                                                                   |                 |                     |                              |             | Filter —<br>Vendo             | -<br>-     | <b>.</b>                    | All          |             |             |                  |                  |             |
| Activity: P - Procurement                                                                                 |                 |                     |                              |             | Shov                          | L-AllActiv | rity                        | •            |             |             |                  |                  |             |
| Warehouse: 🔄 🚇 🔍 All                                                                                      |                 |                     |                              |             | Display                       | A-Achieve  | ed 🔻                        |              |             |             |                  |                  |             |
|                                                                                                    |                 |                     |                              |             |                               |            |                             |              |             |             |                  |                  |             |
| Lines                                                                                                    |                 |                     |                              |             |                               |            |                             |              |             |             |                  |                  |             |
| Include Spec Ord:                                                                                         | ✓ Critic        | al: 🗹               | Neg PNA:                     | ✓ Iter      | ns Above Lin                  | e Point:   | ]                           | ast Recalc:  | 05/31/2015  | 2·14 PM     |                  |                  |             |
| Change ARP Filters Backorder:                                                                             | Replenis        | sh: 🔽               |                              |             | Rank                          | : -All v   | - (                         | Recalculate  | Line        |             |                  |                  |             |
| Wh Vendor Vendor Name                                                                                     | Purchasing Line | Review Cycle        | Ach Amt                      | Target Amt  | Ach Wgt                       | Target Wgt | Ach Cubes                   | Target Cubes | Spec Ord    | Backorder   | Neg PNA          | Critical         | Replenish   |
| 01 V102 S.E. Industrial Prod. & Equip.                                                                    |                 | 30                  | 1993.79                      | 400         | 941.000                       | 350        | 6.0000                      |              | 0           | 1           | 1                | 0                | 0           |
| 01 V116 World Materials Handling Co.                                                                      |                 | 21                  | 5885.18                      | 7000        | 4423.500                      | 5000       | 556.5000                    | 1000         | 0           | 1           | 7                | 0                | 0           |
| 01 V120 Warehouse Interiors, Inc.<br>V100 General Industrial MEG                                          |                 | 21                  | 1567.08                      | 500         | 672 000                       | 300        | 24 0000                     | 1000         | 3           | 2           | 2                | 0                |             |
| 01 V101 Industrial Supply Distributors                                                                    |                 | 21                  | 2238.49                      | 250         | 1522.000                      | 500        | 32.0000                     | 1000         | 1           | ŏ           | õ                | 2                | 1           |
| 01 V105 Warehouse Equipment Unlimited                                                                     |                 | 30                  | 3735.60                      | 4000        | 2817 000                      |            | 345 0000                    |              | 1           | 0           | 2                | 1                | 0           |
| 01 V119 Industrial Chemicals Inc.                                                                         |                 |                     | 0100.00                      | 4000        |                               |            |                             |              |             |             |                  |                  |             |
|                                                                                                    |                 | 14                  | 296.31                       | 500         | 131.000                       |            | 0.0000                      |              | 0           | 0           | 3                | 0                | 0           |
| 01 V110 Georgia Shipping Equip. Co.                                                                       |                 | 14<br>7             | 296.31<br>1171.48            | 500         | 131.000<br>433.500            | 500        | 0.0000 79.7500              | 1000         | 0           | 0           | 3<br>1           | 0<br>1           | 0           |
| 01 V110 Georgia Shipping Equip. Co.<br>01 V113 Atlanta Crane & Hoists                                     |                 | 14<br>7<br>14       | 296.31<br>1171.48<br>1305.16 | 500<br>1000 | 131.000<br>433.500<br>170.000 | 500        | 0.0000<br>79.7500<br>3.0000 | 1000         | 0<br>0<br>0 | 0<br>0<br>0 | 3<br>1<br>1      | 0<br>1<br>0      | 0 0 0       |
| 01 V110 Georgia Shipping Equip. Co.<br>01 V113 Atlanta Crane & Hoists<br>01 V115 National Conveyors, Inc. |                 | 14<br>7<br>14<br>14 | 296.31<br>1171.48<br>1305.16 | 500<br>1000 | 131.000<br>433.500<br>170.000 | 500        | 0.0000<br>79.7500<br>3.0000 | 1000         | 0<br>0<br>0 | 0<br>0<br>0 | 3<br>1<br>1<br>0 | 0<br>1<br>0      | 0<br>0<br>0 |
| 01 V110 Georgia Shipping Equip. Co.<br>01 V13 Altana Crane & Holsts<br>01 V15 National Conveyors, Inc.    |                 | 14<br>7<br>14<br>14 | 296.31<br>1171.48<br>1305.16 | 500         | 131.000<br>433.500<br>170.000 | 500        | 0.0000<br>79.7500<br>3.0000 | 1000         | 0<br>0<br>0 | 0<br>0<br>0 | 3<br>1<br>1<br>0 | 0<br>1<br>0<br>0 | 0<br>0<br>0 |
| 01 V110 Georgia Shipping Equip. Co.<br>01 V113 Atlanta Crane & Hoists<br>01 V115 National Conveyors, Inc. |                 | 14<br>7<br>14<br>14 | 296.31<br>1171.48<br>1305.16 | 500<br>1000 | 131.000<br>433.500<br>170.000 | 500        | 0.0000<br>79.7500<br>3.0000 | 1000         | 0<br>0<br>0 | 0<br>0<br>0 | 3 1 1 0          | 0 1 0 0          | 0<br>0<br>0 |

The initial screen of the Buyer's Control Center (BCC) is what we refer to as the summary screen. It allows the user to identify the buyer code and activity (Procurement, Transfers or Returns) they want to perform, then presents a prioritized summary of each ARP's activity.

The columns and options differ slightly based on the Activity selected, but the process is very similar. For this part of the guide, we will focus on the Procurement activity.

The other options at the top of the screen (Warehouse and the Filters) will be discussed later. For now, we will assume the defaults are used, which should be fine for most users.

Each ARP assigned to the selected buyer will be displayed and color coded to indicate the priority of the replenishment activity needed for items in the ARP. The summary data includes three sections: general data, buying targets, and prioritization:

The general data section includes the 'To' warehouse, vendor # and name, the purchasing line and the established review cycle.

The buying targets section includes:

Ach Amt – "Achieved Amount" is the total cost of the current recommended order, and can be presented as either the amount itself or the % of the buying target

Target Amt – this is the buying target for cost as identified in Review Cycle Setup

Ach Weight – "Achieved Weight" is the total weight of the current recommended order, and can be presented as either the amount itself or the % of the buying target. For this value to be accurate, you must have entered and maintained weights for each item and UM in Item F/M, UM F/M.

Target Wgt – this is the buying target for weight as identified in Review Cycle Setup

Ach Cubes – "Achieved Cubes" is the total cubes of the current recommended order, and can be presented as either the amount itself or the % of the buying target. For this value to be accurate, you must have entered and maintained cubes for each item and UM in Item F/M, UM F/M.

Target Cubes – this is the buying target for cubes as identified in Review Cycle Setup

The prioritization section includes information on how the ARPs were prioritized and includes the number of items/lines that fall into the following categories:

(Note: PNA is "Purchasing Net Available" and equals On Hand - Committed - Backordered + On Order)

Spec Ord – Items with existing special orders

For an uninventoried, temporary or catalog item that is backordered, the item will be picked up as a special order in the Buyers Control Center, unless the document is placed on service hold, credit hold or the document is currently in use.

Backorder - Items that have open backorders

Neg PNA – Items where PNA is negative. (i.e. if all open purchase orders arrived now, there would still not be enough to fill current needs)

Critical – Items where PNA is less than order point minus safety stock quantity. (i.e. you have less than you need to meet demand over the lead time to get new supply)

Replenish – Items where PNA is at or below order point

**Note:** Any item that does not fall within one of the above categories will be color coded white. For example, an item that is above order point but below line point would show up colored white.

In the Include section, the checked prioritization categories indicate the types of orders that are displayed in the Lines browser. You can select the Change ARP Filters button to modify what is included in the Lines display for each individual line. Note: When a line is recalculated, the ARP filters are reset to the default settings.

Determining When, What and How Much involves some significant data analysis and math. FACTS will look at every item in every ARP assigned to the buyer and use the replenishment controls which were calculated the night before to answer those three questions.

That analysis also looks at current open orders for any backorder or special order needs, so it can take some time, especially on systems with a high number of SKUs, so it is not done automatically when starting the BCC. At least daily, buyers should run the "Recalculate All" option, which performs the analysis on all ARPs and redisplays the prioritized results.

Because the recalculate can be a time-consuming task, some buyers may prefer to have the nightly rebuild automatically perform a BCC 'recalculate all' after the replenishment calculations have been completed. This can save time, but it is not best for all buyers. If you regularly have special orders which you want to handle the same day, you will still need to run the recalculate periodically throughout the day.

The BCC detail screen is essentially a working PO or transfer, and the recalculate option establishes what FACTS says that order should contain. If a buyer makes changes or additions to the BCC detail screen, the recalculate will discard those changes and reset them unless the line's override

option is selected. This is true for the automatic nightly recalculate as well as the manual recalculate.

The summary screen of the BCC primarily answers the question "When to buy?", though it does also provide the achieved amounts for the recommended order, which combines the "What" and "How Much" questions.

#### When to place an order

Any ARP that is color-coded on the summary screen should be reviewed for whether an order should be placed. Generally speaking, the higher the ARP appears in the summary screen, the more urgent it is that an order be placed.

Typically, an order should be placed when any "worthy" item in the ARP is at or below order point. There are exceptions, and buyers will sometimes delay placing an order depending on their willingness to risk stock outs of the items in question.

When deciding "When" to place an order, we do not strictly consider where we are in the ARP's review cycle. If we have worthy items that will stock out before the next planned order, we don't want to just let the stock out happen because we didn't expect to place another order this soon. FACTS analyzes all of the items in the ARP and presents needed replenishment activity regardless of where they are in their review cycle.

However, as you will see, review cycle is far more important to answering "What" and "How Much". It's just not as important to determine "When".

#### What to order

Once it's determined that you should place an order with a vendor or distribution center (remember, that is based on having any worthy items at or below order point), the next question is "which items should I order?"

To answer this question, we need to revisit Line Point.

Line point = order point + (review cycle days x average daily usage), and it is generally considered to be the stocking level we want to order up to, with some possible adjustments like economic order quantity (EOQ) and vendor or transfer rounding (more on that when we get to "How Much").

Normally, when placing an order, we should be ordering all items that are below line point. This keeps the entire line of products for this ARP balanced with each other, making it easier to make buying targets regularly.

#### Replenishment

At this point, we need to take a closer look at the Buyer's Control Center Detail screen. You get to this screen by double-clicking one of the ARP's on the summary screen:

| Here Buyers   | Control Ce<br>ïew <u>H</u> elp | enter - FACTS | 9.0 Demo | (POE405)                      |        |      | -                | A           | all and       |                 |       |         | -         | - 0       | har       | -         |      | • ×       |
|---------------|--------------------------------|---------------|----------|-------------------------------|--------|------|------------------|-------------|---------------|-----------------|-------|---------|-----------|-----------|-----------|-----------|------|-----------|
| E <u>x</u> it | <u>C</u> re                    | ate PO        |          |                               |        |      |                  |             |               |                 |       |         |           |           |           | (         | Show | v Math    |
|               | Buy<br>Warehous                | er: 100       | Ronald F | Patton<br>arehouse            |        |      |                  |             |               |                 | _     |         |           | Target    | Curre     | nt +      | 1-   | Percent   |
|               | Vende                          | or:           | V116     | World Materials Handling (    |        |      |                  |             |               |                 | D     | ollars: |           | 7000      | 5885.1    | 8 -1114   | 82   | 84.07%    |
| Purch         | hasing Lir                     | e:            |          | 1                             |        |      |                  |             |               |                 | N     | eight:  |           | 5000      | 4423.50   | 0 -576.5  | 00   | 88.47%    |
| _             |                                |               |          |                               |        |      |                  |             |               |                 | C     | ubes:   |           | 1000      | 556.500   | 0 -443.50 | 00   | 55.65%    |
|               |                                | Spec Ord      |          | Backorder:                    |        |      | Revie            | w Cycle:    | 21            |                 |       |         |           |           |           |           |      |           |
|               |                                | Critical      |          | Neg PNA:                      |        |      | Adjusted Revie   | w Cycle:    | 21 5          |                 |       |         |           |           |           | Units:    |      | 1779      |
|               |                                | Replenish     |          | Last                          | Reple  | nish | ment Doc         | 001         | 065 🔍 05      | 5/18/2015. 8 da | vs re | mainin  |           |           | Freight:  | 01110.    |      |           |
| Ite           | ms Above                       | Line Point    |          | Rank: -All Ren                | lenish | Acti | ion: L - Line Bu | IV          | -<br>-        |                 |       |         | -         |           |           |           |      |           |
|               |                                |               |          |                               |        |      |                  | ,           |               |                 |       |         |           |           |           |           |      |           |
|               | Sort B                         | y Override    | Item     | Item Description              |        |      | Special Order    | Recommended | Net Available | Purchase        | Qty   | им      | Cos       | t Cost UM | Extension | Surple    | s    | Lead Time |
|               | 080                            |               | 1136     | Reinforced Strapping Tape     | I.     | I,   |                  | 750         | Q, -50        | 750             | EA    | -       | 2.470 Q   | EA        | 1852.500  | Q, 42     | ٩    | 81        |
|               | 070                            | 7             | 1113     | Rolling Stock Picking Ladder  | I,     | I,   |                  | 5           | Q, 0          | 5               | EA    | -       | 330.650 Q | EA        | 1653.250  | Q, 14     | ٩    | 5         |
|               | 070                            |               | 1117     | Corrugated Bin Box            | I,     | I,   |                  | 900         | Q, 0          | 900             | EA    | *       | .480 Q    | EA        | 432.000   | Q, 0      | Q,   | 5         |
|               | 070                            |               | 1134     | Drum Wrench - steel           | I,     | I,   |                  | 29          | ۹5            | 29              | EA    | -       | 9.610 Q   | EA        | 278.690   | Q 50      | Q,   | 5         |
|               | 070                            | 7             | 1135     | Drum Dolly                    | I,     | I,   |                  | 16          | ۹ -1          | 16              | EA    | -       | 30.060 Q  | EA        | 480.960   | Q 9       | Q,   | 5         |
|               | 070                            |               | 1158     | Floor Paint - heavy duty drum | I.     | I,   |                  | 19          | ۹5            | 19              | DM    | -       | 30.060 Q  | DM        | 571.140   | Q 0       | Q,   | 5         |
|               | 050                            | 7             | 1137     | Nylon Sling - Triangle Choker | I,     | I.   |                  | 14          | Q 0           | 14              | EA    | -       | 16.550 Q  | EA        | 231.700   | Q 100     | Q    | 5         |
|               | 050                            | 7 [           | 1138     | Ball Bearing Trolley (for     | I.     | I,   |                  | 6           | Q 0           | 6               | EA    | -       | 45.090 Q  | EA        | 270.540   | Q, 25     | Q.   | 5         |
|               | 010                            | 7             | 1127     | Plastic Pallet                | I      | I,   |                  | 40          | ٩ ٩           | 40              | EA    | +       | 2.860 Q   | EA        | 114.400   | Q 0       | Q,   | 5         |
|               | Г                              |               |          |                               |        |      |                  |             | -             |                 |       | •       | .000 .    |           | .000      |           | 1    |           |
|               |                                |               |          |                               |        |      |                  |             |               |                 |       |         |           |           |           |           |      |           |
|               |                                |               |          |                               |        |      |                  |             |               |                 |       |         |           |           |           |           |      |           |
| 4             |                                |               |          |                               |        |      |                  |             |               |                 |       |         |           |           |           |           |      |           |
| •             |                                |               |          |                               |        | _    |                  |             |               |                 |       |         |           |           |           |           |      | ,         |

This screen is essentially a working PO. Each time a recalculate is run for this ARP, the working PO is updated with the new information – quantities can change, new items can appear, and items can be dropped, all based on the current replenishment controls and quantities in the warehouse.

The items that appear in the list by default are the items that "should" be purchased, typically all replenished items in this ARP that are below line point.

The items are prioritized based on the same priority values explained from the summary screen, with the higher priority items appearing first.

You can re-sort the grid by clicking on the column headers.

To change the amount you want to purchase, simply change the value in the green "Purchase" column, but note that manual changes to the purchase quantity will not survive a recalculation unless the "Override" checkbox is selected.

To exclude an item from being purchased, you can either set the purchase quantity to 0, or you can unselect the "Buy" checkbox. This field also will not survive a recalculate unless Override is selected.

You can also manually add items to the working PO by going to the last line in the grid and typing in the item number.

The BCC also has the ability to export the items in the grid to an Excel spreadsheet where you can adjust the purchase quantities and later import them. Access this functionality by right-clicking anywhere in the grid, and be sure to carefully read the on-screen instructions.

Before we go further into explaining how to use this screen, let's look at each column in the grid and explain its purpose. Note that many of the cells are "clickable", allowing you to drill down to further

information about that cell – these cells have a magnifying glass image on them. The column information is defined as follows:

Buy – this checkbox indicates which items will be included on the purchase order when placed.

Override – this checkbox should be used if you make manual changes to the Purchase quantity or the Buy checkbox, and you want to be sure those manual changes remain even after a recalculation. Selecting override can be problematic because there could be important changes as a result of the recalculate, and they will be ignored.

Item and Item Description – you can directly add items by going to the open line at the bottom of the grid and typing the item number or clicking the "..." button to access the item search. You are not allowed to change the item description on this screen, and you cannot change the item number on an existing line.

Notes and Resources buttons – the next two columns provide access to item notes and item resources (Supplemental Resource Manager). The buttons will be yellow if there are existing notes or resources on file.

Special Order – this checkbox indicates whether that line is a special order tie to a sales order, transfer, or customer return. When manually adding an item, you can select this checkbox to establish a special order tie. For existing special order lines, this cell will be a button with the document number and line number it is tied to. Clicking the button will take you to the appropriate document inquiry and load the document for viewing.

Recommended – this is the quantity FACTS replenishment calculated as the value that should be ordered. To see how FACTS arrived at this value, select the "Show Math" button while any cell for the line in question is highlighted.

Net Available – this is the current available quantity in the warehouse. Clicking this cell displays the Open Docs View for this warehouse and item.

Purchase – this is the current value that would be ordered if you were to create the PO. This value defaults to the recommended value, but can be changed.

Qty UM – this is a drop-box with all available buying UMs for the item. This will default to the default buying UM. This value cannot be changed on a special order line, as it must match the UM on the associated document.

Cost, Cost UM and Extension – the cost and cost UM are defaulted based on current costs and cost contracts. You can change the cost as needed. Updated costs will not survive a recalculate unless Override is selected. Extension is simply the total cost based on the quantity in the Purchase column. Clicking on the button in the cost field will display the Cost Search which displays all of the various costs and cost contracts for the item.

Surplus – this is the amount of surplus stock available in alternate warehouses. This column will only be displayed if the "Use Surplus" option is selected in PO Static Control. If a number is displayed, the cell will be yellow, and clicking it will display the warehouses and the amount of surplus stock in each. This screen allows the user to create a warehouse transfer ticket which will in turn reduce the recommended order quantity for this PO.

Lead Time – this is the current average lead time days for this item. Clicking on the cell will display the past receipts for this item and warehouse.

Weight and Ext. Weight – weight is displayed from the item and UM identified, and the extension is the total weight based on the quantity in the Purchase column. Clicking on the Weight cell will display the item's units of measure.

On Order and Backorder – these are the current quantities on order and backordered for this item in this warehouse. Clicking the On Order cell displays all relevant order documents, and clicking on the Backordered cell displays all open documents for the item.

Order Pt, Line Pt, EOQ – these values are the current calculated replenishment values for this item. Additional details on these values are available on the "Show Math" screen.

AMU – AMU is the current calculated ADU times 30. FACTS calculates usage on a daily basis, but it is easier to understand when displayed as a "monthly" value. Clicking on this cell displays the usage summary view. Additional details about AMU are available on the "Show Math" screen.

Usage Mtd, Rank, Item Class, ARP – these fields are for reference only and display the item's usage method, rank in the warehouse, item class, and normal ARP (useful if you are purchasing the item from an alternate source).

This Buyer's Control Center Detail screen presents you with the list of items that "should" be ordered. "Should" of course is based on what you want to accomplish. For example, options at the top of the BCC detail screen allow you to exclude special order lines.

There is also an option for showing "Items Above Line Point" – this option will allow you to see all of the items in this ARP, even if they are not ready to be ordered. Items that are not ready to be ordered will be displayed with a Purchase Quantity of 0, but it can be useful to see all of the items in the ARP, and it allows you to investigate why FACTS is not recommending you purchase an item.

FACTS distinguishes between replenishment POs and emergency buy POs using a flag on the PO header. A replenishment PO is considered the normal buying cycle PO and is used to determine where you are in the review cycle for the vendor.

A PO that is for an emergency buy for select items would not be considered a replenishment PO and would not reset/restart the review cycle.

On the detail screen, we display the last replenishment PO number, its date, and how many days are remaining in the review cycle. Clicking the button beside the field will display the PO in PO Document Inquiry.

#### **Replenishment Actions**

Replenish Action allows you to select between Line Buy, Emergency Line Buy and Below Order Point Buy. Of these three options, only Line Buy is considered a replenishment PO.

A Line Buy is the default type of buy. When it's determined that it's time to place a PO (because there are worthy items below Order Point), a line buy will select all items that are below line point and recommend an order to bring them all back to line point.

The idea here is that since you're placing a PO anyway, you should go ahead and order anything you know you'll need for the review cycle.

An Emergency Line Buy is used to bring in only those items and quantities you need before it's time to place the next regular PO with this vendor. If the ARP's review cycle is 14 days, and it's been 10 days since the last PO, an emergency line buy will calculate the PO for the remaining 4 days – i.e. what you need to buy to cover the next 4 days.

This option will not be available if you are already past the review cycle for this ARP. It works simply by setting the Adjusted Review Cycle (we will discuss the adjusted review cycle more in the section on making targets) to the number of days remaining in the review cycle, and doing a standard line buy with the new review cycle.

The idea here is to place a small PO to take care of any current crises and avoid interrupting the review cycle. Buying for the remaining time in the review cycle hopefully prevents having to do another emergency buy in a couple of days.

A Below Order Point Buy is another type of emergency buy, but it limits the recommended order to only those items that are currently at or below order point. The downside of this is that an item that is just above order point and is expected to fall below order point tomorrow would be left off the PO, potentially causing you to have to do yet another emergency buy.

#### How Much to order

Once it's determined that we need to order a particular item, the next question is "how much should we order?" The answer to this question brings in many different values and settings.

The BCC will do the math for you and present the recommended order quantity (ROQ) in the green Purchase column. To help you understand how FACTS came up with the ROQ, we have added the "Show Math" option. Click on any cell in the row you want to see the math for, and click the Show Math button. The display will include all of the information FACTS used to determine the amount to order.

It is important to become very familiar with this screen, as it will help reinforce what all the numbers mean and how they impact the final results. Here is a sample of the data that could be displayed in the Show Math screen:

```
Usage

------

Usage Method: T - Trend

Rank: A

Approved Replenishment Path (ARP): Vendor -> World Materials Handling Co. (V116)

Costing Method: LIFO

Record Establish Date: 08/06/2011

Usage Months: 6

-
```

Raw Trend Percent = (Bucket 3 / Bucket 1) \* 100

#### Replenishment

```
Raw Trend Percent = (595 / 165) * 100
Raw Trend Percent: 360.61%
Prior Year Hit Dates: 05/31/2013 - 05/30/2014
Prior Year Hits Required: 2
Current Year Hit Dates: 05/31/2014 - 05/30/2015
Current Year Hits Required: 2
Prior and Current Year Hits achieved
Minimum Trend Percent: 10%
Maximum Trend Percent: 300%
Trend Dates: (12/01/2013 - 05/30/2014) vs. (12/01/2014 - 05/30/2015)
Trend Usage: 165 EA vs. 595 EA
Trend %: 300.00%
Trend Usage Dates: 05/31/2014 - 11/27/2014
Trend Usage: 390 EA
AMU = (Trend Usage * Trend%) / Usage Months
AMU = (390 * 300.00%) / 6 = 195.000 EA
Warehouse ADU: 6.5 EA
No Child Warehouses
Warehouse Total ADU: = Warehouse ADU + Accumulated Child Warehouse ADUs
Warehouse Total ADU: = 6.5 + 0
Warehouse Total ADU: 6.5 EA
Warehouse Total AMU = Total ADU * 30
Warehouse Total AMU = 6.5 * 30
Warehouse Total AMU: 195 EA
Threshold minimum not enforced
```

\_

Effective ADU: 6.5 EA

Effective AMU: 195 EA

\_\_\_\_\_

Order Point

Average Lead Time (LT): 81

Safety Stock Percent (SS%): 25

Safety Stock Days Supply (SSD) = LT \* (SS% / 100)

SSD = 81 \* (25/100) = 20.25 days

Average Daily Usage (ADU): 6.5 EA

-

Safety Stock Quantity (SSQ) = ADU \* SSD SSQ Calculated = 6.5 \* 20.25 = 131.625 EA Safety Stock Minimum Days: 3 Safety Stock Maximum Days: 5

Safety Stock Quantity Minimum = 3 \* 6.5 = 20 EA

Safety Stock Quantity Maximum = 5 \* 6.5 = 33 EA

Safety Stock Quantity: 33 EA

Calc OP = (LT \* ADU) + SSQ Calc OP = (81 \* 6.5) + 33 Calc OP = 559.5 EA

Insufficient # shipments to utilize ASQ.

Insufficient # shipments to calculate 5-Hi ASQ.

Selecting Order Point... Calculated: 560

CALC selected

OP: 560 EA

-

Line Point Line Point = Order Point + (Review Cycle \* ADU) Line Point = 559.5 + (21 \* 6.5) Line Point: 696 EA \_\_\_\_\_ Economic Order Quantity (EOQ) -----Review Cycle: 21 days Average Daily Usage (ADU): 6.5 EA Average Monthly Usage (AMU): 195 EA Product Cost: 2.470/EA R Cost: 5.000 K Cost%: 30 Calculated EOQ: sqr((24 \* AMU \* R\_Cost) / ((K\_Cost / 100) \* Cost)) Calculated EOQ: sqr((24 \* 195 \* 5.000) / ((30 / 100) \* 2.470)) Calculated EOQ: 178 EA Minimum Days Supply (MinDS): 7 Minimum Supply EOQ = (MinDS \* ADU) Minimum Supply EOQ = (7 \* 6.5) = 46 EA Maximum Days Supply (MaxDS): 180 Maximum Supply EOQ = (MaxDS \* ADU) Maximum Supply EOQ = (180 \* 6.5) = 1170 EA Calculated EOQ: 178 EA Effective EOQ: 178 EA Recommended Order Quantity (ROQ) Temp Line Point in use: 696 EA Net Available: (On Hand - Committed - Backorder + On Order) Net Available: (0 - 0 - 50 + 0) = -50 EA
Line Point: 696 EA Up to Line Point: Line Point - Net Available Up to Line Point = 696 - -50 = 746 EA Comparing Up To Line Point to EOQ: Up To Line Point selected Calculated ROQ: 746 EA

Effective ROQ: 746 EA Rounding to 5 EA Effective ROQ: 750 EA

#### Arriving at ROQ

The steps to arriving at the ROQ are:

- 1 calculate the correct usage
- 2 calculate the order point (which could be adjusted with an OP Adjuster)
- 3 calculate a good line point (which is dependent on the review cycle)
- 4 order enough to get to line point
- 5 increase to EOQ (explained below) if applicable
- 6 apply minimum order quantity
- 7 apply rounding

## Economic Order Quantity (EOQ)

Economic order quantity is used to optimize the order quantity based on the cost to place an order (R-Cost) vs. the cost to carry the item (K-Cost). Since storage costs can vary greatly for inventory, K-Cost isn't uniform for all items. For example: a warehouse could hold a thousand times more 'USB flash drives' than it could 'Volkswagen Bug®' automobiles. The Bugs have a higher K-Cost than the flash drives.

EOQ answers the questions: what is mathematically the most cost-effective quantity to buy and should you buy larger quantities less frequently?

EOQ will never reduce the recommended order quantity, but it may increase the order quantity if it determined that it's better to put more on the shelf and order it less frequently.

The EOQ calculation has been established and proven over decades of use, but it requires accurate R-Cost and K-Cost values, which are set in Replenishment Parameter F/M.

EOQ may also be frozen for a warehouse/item, but if the frozen value is less than the calculated ROQ, the frozen EOQ will be ignored just like any EOQ would be ignored.

## Minimum Order Quantity

A minimum order quantity can be established for an item or a warehouse/item and separately for a vendor ARP vs. a warehouse transfer ARP. For example, your vendor may require you buy at least 10 cases, but when transferring between warehouses, you may require a minimum transfer of 1 case.

If it's determined that an order should be placed and the calculated quantity is less than the minimum, it will be increased to the minimum.

## Rounding

Rounding is the last step when determining the recommended order quantity. It is used to further optimize the order quantity. Rounding applies to both transfer and purchase orders and increases to the 'next' quantity/UM as needed.

## Making Buying Targets

Buying targets are typically established by a vendor or a purchasing manager, and are used to help secure the lowest costs for shipping, the best pricing discounts, or best use of container space when placing orders. Buying targets are setup in Review Cycle Setup, and can be established for Cost, Weight and/or Cubes.

For buying targets to be used, the proper information must be maintained – i.e. accurate costs, weights and/or cubes must be entered for each item.

Buying targets are displayed in the BCC detail screen. As you make changes to the purchase quantities, etc., the buying targets are updated and displayed.

Making buying targets regularly depends on using proper review cycles and following good procedures. Buyers will often manually increase the purchase quantities of popular items when trying to make a buying target (i.e. "top off the truck"), but this causes a number of problems:

- These popular items are the ones you rely on to make your targets, and when you become overstocked on them, it's more difficult to make target the next time.
- You are ignoring items that are likely to drop below order point sooner than the popular items, making it more likely that you will have to do an emergency buy before the review cycle is through.

Instead of simply guessing what to order more of, we have added a field "Adjusted Review Cycle" to the BCC detail screen. Increasing the review cycle will recalculate all of the items in the ARP based on the new review cycle (i.e. it will suggest a line buy for more days). This will proportionately increase the quantities of all items in the ARP and potentially bring in items that were not even on the radar at the original review cycle.

Increase the adjusted review cycle until the buying target is reached.

By making targets this way, the next time you need to place an order for this ARP, the line will be balanced, and you will be less likely to need to go back to this vendor for an emergency buy.

## Creating the PO

The last two values that you can review or set prior to creating the PO are the RM Contact (if you have Relationship Management) and the Freight amount.

Once you are satisfied with the items and quantities, simply select the Create PO button on the BCC detail screen. The PO will be created, and you will be given the opportunity to view/edit the PO. This allows you to make any additional changes prior to printing.

Replenishment

# Chapter 4 Review Cycle Setup

4

Review Cycle Setup is used to establish review cycles and buying targets for all ARPs, both vendor and transfer.

| Review Cycle Setup - FACTS 7.9 Demo (ICE5 | 60)                        |               |              |             |         |        |        |  |
|-------------------------------------------|----------------------------|---------------|--------------|-------------|---------|--------|--------|--|
| <u>File View H</u> elp                    |                            |               |              |             |         |        |        |  |
|                                           |                            |               |              |             |         |        |        |  |
| Done                                      |                            |               |              |             |         |        |        |  |
|                                           |                            |               |              |             |         |        |        |  |
| Warehouse: 01                             |                            |               |              |             |         |        |        |  |
|                                           |                            |               |              |             |         |        |        |  |
| Show Vendor ARPs:                         | Vendor:                    |               |              |             |         |        |        |  |
| Show Warehouse APPe                       | Werehouse:                 |               |              |             |         |        |        |  |
| Show Warehouse ARPS:                      | Vvarenouse:                |               | _            |             |         |        |        |  |
| Buyer: 😬 🔍                                | All                        |               | Target: /    | A - Amount/ | Cost 👻  |        |        |  |
| Linco                                     |                            |               |              |             |         |        |        |  |
| Lilles                                    |                            |               |              |             |         |        |        |  |
|                                           |                            |               |              |             |         |        |        |  |
| Type ARP Pur                              | rchasing Li., #Items Buver | Target Amount | Daily Amount | Calc RC     | Curr RC | Min RC | Max RC |  |
| Vend V100 General Industrial MFG          | 14 100 Ronald Patton       | 500           | 107          | 5           | 21      | 2      | 180    |  |
| Vend V101 Industrial Supply Distributors  | 6 100 Ronald Patton        | 250           | 90           | 3           | 21      | 2      | 180    |  |
| Vend V102 S.E. Industrial Prod. & Equip.  | 8 100 Ronald Patton        | 400           | 96           | 5           | 30      | 2      | 180    |  |
| Vend V105 Warehouse Equipment Unli        | 6 100 Ronald Patton        | 4000          | 109          | 37          | 30      | 2      | 180    |  |
| Vend V110 Georgia Shipping Equip. Co.     | 4 100 Ronald Patton        | 1000          | 94           | 11          | 7       | 2      | 180    |  |
| Vend V113 Atlanta Crane & Hoists          | 1 100 Ronald Patton        |               | 17           |             | 14      | 2      | 180    |  |
| Vend V115 National Conveyors, Inc.        | 1 100 Ronald Patton        |               | 4            |             | 14      | 2      | 180    |  |
| Vend V116 World Materials Handling Co.    | 13 100 Ronald Patton       | 7000          | 139          | 51          | 21      | 2      | 180    |  |
| Vend V119 Industrial Chemicals Inc.       | 9 100 Ronald Patton        | 500           | 34           | 15          | 14      | 2      | 180    |  |
| Vend V120 Warehouse Interiors, Inc.       | 4 100 Ronald Patton        |               | 257          |             | 14      | 2      | 180    |  |
| Whse 02 Dallas Warehouse                  | 4 100 Ronald Patton        |               | 72           |             | 7       | 1      | 60     |  |
|                                           |                            |               |              |             |         |        |        |  |
|                                           |                            |               |              |             |         |        |        |  |
|                                           |                            |               |              |             |         |        |        |  |
|                                           |                            |               |              |             |         |        |        |  |
|                                           |                            |               |              |             |         |        |        |  |
|                                           |                            |               |              |             |         |        |        |  |
|                                           |                            |               |              |             |         |        |        |  |
|                                           |                            |               |              |             |         |        |        |  |
|                                           |                            |               |              |             |         |        |        |  |
|                                           |                            |               |              |             |         |        |        |  |
|                                           |                            |               |              |             |         |        |        |  |
|                                           |                            |               |              |             |         |        |        |  |
|                                           |                            |               |              | _           |         |        |        |  |

This program will analyze all of the replenished items in the selected warehouse, and display all of the ARPs (both vendor and warehouse) represented. The ARP for each item is established in Warehouse/Item F/M.

For each ARP, we display the # of items in the warehouse that are replenished by that ARP, and the review cycle and buying targets established. If no review cycle is setup, an asterisk will appear on that line, indicating that the review cycle should be setup.

Surplus Stock

To view the items in the replenishment path you can select the Show Items button on the Setup Review Cycle screen or select View>Items in the ARP from the menu.

This program also allows you to establish buying targets for each ARP. Buying targets typically provide some cost benefit, e.g. filling a container or getting free shipping. They are also used for establishing proper review cycles.

Review cycles are automatically calculated nightly based on the preferred buying target and the current ADU for the items in the ARP. Automatically calculating the review cycle is especially beneficial for seasonal items. Leading up to the high season and during the peak of the season, you will be ordering more and are able to make buying targets more frequently, so your review cycle shortens. As the season comes to a close and during the off season, you order less, and it takes longer to make targets, causing the review cycle to lengthen.

The auto-calculation of review cycles only takes place for ARP with a preferred review cycle, and they always honor the minimum and maximum review cycles specified. If FACTS calculates a review cycle but has to use the minimum or maximum instead, an alert will be raised to the buyer.

When you have finished modifying review cycle information, you can select File>Create Missing Review Cycle Records to generate additional review cycles, or you can select File>Update Min/Max Review Cycle to update the review cycle minimum and maximum values based on your changes.

## Surplus Stock

When surplus stock is available in a warehouse for an item that is being replenished on a PO or a TR for another warehouse, the BCC will make the buyer aware of the presence of the surplus stock by changing the color of the Surplus cell to yellow.

If you are not seeing the surplus, look at the "Use Surplus" setting in PO Static Control F/M – it must be selected to activate this functionality.

Clicking on the yellow Surplus cell presents you with a list of the alternate warehouses that have surplus and the quantities:

| Surplus selection for Warehouse 01, Ite                        | m I136 - FACTS 9.0 Demo (POC520)                                        |                                               |                        |
|----------------------------------------------------------------|-------------------------------------------------------------------------|-----------------------------------------------|------------------------|
| Exit Create Transfer                                           |                                                                         |                                               |                        |
| To Whse: 01 Atlanta<br>Item: 1136                              | Warehouse<br>Reinforced Strapping Tape                                  | Needed:<br>Total Selected:                    | 2 750 EA               |
| Lines                                                          | rplus: 0 () ()                                                          |                                               |                        |
| Whse         Description           02         Dallas Warehouse | Transfer Quan     UM     Surplus Qty     Existing       0     EA     42 | Sugg. Transfer On Hand Available<br>0 152 152 | On Order AMU F<br>0 46 |
|                                                                |                                                                         |                                               |                        |
|                                                                | 111                                                                     |                                               | , b                    |

From this screen, you can select a warehouse and enter the quantity you want to be transferred from that warehouse. Once you have indicated the quantity to transfer, you can click the "Create Transfer" button to create the new transfer ticket.

This presents a screen where you can specify the ship via and enter appropriate document notes.

When you exit the screen, the BCC detail screen will be updated to reflect the new on order quantity.

## Suggested Purchase Orders (POs) and Transfers (TRs)

Generally speaking, suggested POs should no longer be used for stocked/replenished items. The BCC will automatically pick up backordered lines and special orders for both purchase orders and transfers, and the existence of suggested POs can actually make the replenishment process more cumbersome.

For non-stocked items, suggested POs can be helpful for some reporting, but are not required for the BCC.

For temporary items, suggested POs should continue to be used.

It is recommended that you turn off suggested PO and TR handling in SO Entry Options F/M (SOF915) for Stocked, Nonstocked and Uninventoried items.

Replenishment type suggested POs and TRs are no longer used in FACTS.

There is one new use of suggested TRs which are automatic:

• When a customer return must be sent to a consolidation warehouse for return to the vendor, a special order suggested TR will be created.

## Transfers

Warehouse transfers are handled by the BCC in the same way as purchases, with a few differences in the detail screen.

| Buyers Control Center - FACTS 9.0 Demo (POE405)            | Annual I                              |                   |                    |               |            | -         |             |          |           | X            |
|------------------------------------------------------------|---------------------------------------|-------------------|--------------------|---------------|------------|-----------|-------------|----------|-----------|--------------|
| <u>F</u> ile <u>V</u> iew <u>H</u> elp                     |                                       |                   |                    |               |            |           |             |          |           |              |
| Exit Create Transfer                                       |                                       |                   |                    |               |            |           |             |          |           | Show Math    |
| Buyer: 100 Ronald Patton<br>From Whse: 02 Dallas Warehouse |                                       |                   |                    |               |            |           | Target      | Currer   | nt -      | / - Percent  |
| To Whse: 01 Atlanta Warehouse                              |                                       |                   |                    |               | Dollars:   |           |             | 1293.5   | 8 1293    | .58 0.00%    |
| Purchasing Line:                                           |                                       |                   |                    |               | Weight:    |           |             | 536.00   | 0 536.    | 00 0.00%     |
|                                                            |                                       |                   |                    |               | Cubes:     |           |             | 10.100   | 0 10.1    | 00 0.00%     |
| Spec Ord: 🔽 Backorder:                                     |                                       | Review Cycle      | : 7                |               |            |           |             |          |           | ]            |
| Critical: Veg PNA:                                         | Adjus                                 | sted Review Cycle | : 7 <sup>(</sup> ව | )             |            |           |             |          | Units:    | 69           |
| Replenish:                                                 | Last Replenishment                    | Doc:              | T00294             | 05/24/2015, 0 | days past  |           |             |          |           |              |
| Items Above Line Point: Rank: -A                           | <ul> <li>Replenish Action:</li> </ul> | L - Line Buy      | •                  |               |            |           | Ship        | Via: OWM | ITRUCK    | 20           |
| Sort Transfer Override Item                                | Item Description                      | Special Order     | Recommended        | Net Available | From Avail | Requested | From On Ord | Qty UM   | Cost Cost | UM Extension |
| 070 🔽 🗖 1114                                               | Digital UPS/Parcel Post Scale         | I) 🗆              | 8                  | ۵ ۵           | 8          | 8         | 0           | EA 👻     | 144.770 E | 1158.160     |
| 060 🔽 🗍 1120                                               | Hand Held Stretch Wrap                |                   | 61                 | Q, 61         | 750        | 61        | 14          | EA 🝷     | 2.220 E/  | 135.420      |
|                                                            |                                       |                   |                    |               |            |           |             | •        | .000      | .000         |
| < [                                                        | m                                     |                   |                    |               |            |           |             |          |           |              |

Included on the detail for transfers are some additional columns that can be helpful:

- From Avail this is the current quantity available in the 'From' warehouse.
- From On Ord this is the current quantity on order in the 'From' warehouse i.e. the amount that should be coming in to the 'From' warehouse.
- From BackOrd this is the current quantity backordered in the 'From' warehouse.

These values help you understand what you may actually be able to get from the DC. However, it's important to request the amount you actually need, as the presence of backordered amounts in the DC will trigger the purchasers in the DC to order more.

If you reduce your transfer request to match what is available in the DC and lose sales as a result of having inadequate stock, it's crucial that you record the lost sales – otherwise the DC never gets visibility that they failed to stock enough quantity, and the problem will not be corrected.

## Warehouse/Item F/M

Most of the warehouse/item-specific settings are available on the Restocking tab of Warehouse/Item F/M.

| Warehouse Item F/M - FACTS 9.0 D                | emo (ICF920)                                                                                                    |                      |                      |                         |                        |                 |
|-------------------------------------------------|----------------------------------------------------------------------------------------------------|----------------------|----------------------|-------------------------|------------------------|-----------------|
| <u>Eile Audit H</u> elp                         |                                                                                                    |                      |                      |                         |                        |                 |
| Exit C+ New (                                   | X <u>D</u> elete 🛛 🔤 Save                                                                                                    | e  ≪←→               | <b>→</b>             |                         |                        |                 |
| Warehouse: 01 (1)<br>Item: 1136                 | Atlanta Warehouse                                                                                                    | Reinforced Strapping | Tape 180ft, 1"w      |                         |                        |                 |
| <u>Main</u> <u>R</u> estock <u>U</u> sage Sales | <u>C</u> ost Activit <u>y</u> Receip <u>t</u> s                                                                                                    |                      |                      |                         |                        |                 |
| Stocking UM: EA                                 |                                                                                                    |                      |                      |                         | Replenishment Paramet  | ter Maintenance |
| Replenish:                                      | <ul> <li>Image: A start of the start of the start of</li></ul> | ARP:                 | Direct from Vend     | Dr                      | Show Replenishn        | nent Math       |
| Rank:                                           | A                                                                                                    | Freeze:              | Frozen Rank:         |                         |                        |                 |
|                                                 | Expirati                                                                                                    | ion Date:            | Memo:                |                         |                        |                 |
| Usage Method:                                   | T - Trend 🔻                                                                                                    | Frozen:              | Expiration Date:     |                         |                        |                 |
| Calculated AMU:                                 | 195.0000 EA                                                                                                    | Months: 6            | Date Range for AMU:  | 12/01/2013 - 05/30/2015 | Trend Pe               | rcent: 300%     |
| Effective AMU:                                  | 195.0000 EA                                                                                                    |                      |                      |                         |                        |                 |
| Apply T-Min Usage:                              | T-Min                                                                                                    | n Usage:             | 0000 EA              |                         |                        |                 |
|                                                 | Expirati                                                                                                    | ion Date:            | Memo:                |                         |                        |                 |
| Average Lead Time:                              | 81<br>Funiati                                                                                                    | Freeze:              | Frozen Lead Time:    |                         |                        |                 |
| Safaty Stack                                    | 25 %                                                                                                    | Freeze:              | Frozon Safaty Stock: | P. Percent              | Safaty Stock Quantity: | 23 EA           |
| Galety Glock.                                   | Evoirati                                                                                                    | ion Date:            | Memo:                | I Freidant v            | Salety Stock Quantity. | 55 ER           |
| Assign T-Min OP:                                | T-Min Orde                                                                                                    | er Point:            | 0 EA                 |                         |                        |                 |
| 5                                               | Expirati                                                                                                    | ion Date:            | Memo:                |                         |                        |                 |
| Order Point:                                    | 560 EA                                                                                                    | A Freeze:            | Frozen OP:           | 0 EA                    |                        |                 |
| Line Point:                                     | 696 EA                                                                                                    | A Freeze:            | Frozen LP:           | 0 EA                    |                        |                 |
| EOQ:                                            | 178 <b>E</b>                                                                                                    | A Freeze:            | Frozen EOQ:          | 0 EA                    |                        |                 |
|                                                 | Expirati                                                                                                    | ion Date:            | Memo:                |                         |                        |                 |
| Use EOQ:                                        | Yes                                                                                                    |                      |                      |                         |                        |                 |
|                                                 |                                                                                                    |                      |                      |                         |                        |                 |
| Freeze rank value?                              |                                                                                                    |                      |                      |                         |                        |                 |
|                                                 |                                                                                                    |                      |                      |                         |                        |                 |

The options to freeze controls and the T-Min values, while available here are actually stored in the Replenishment Parameters file and can be maintained from Replenishment Parameter F/M as well.

In general, freezing values should be avoided where possible, as frozen values are inflexible. There are some situations which require frozen values, but when possible, address the need by using T-Mins. When you do freeze a value, always enter a reasonable expiration date (meaning not too far in the future) and a memo explaining the purpose of the freeze.

In the past, it was common to freeze the rank of a new item, but we now have a T-Min Rank for new items which can be set in Replenishment Parameter F/M that will automatically be applied based on the Record Established Date on the Main tab of Warehouse/Item F/M. It is generally preferable to allow that T-Min Rank be applied as opposed to freezing the rank, but it is important that the record established date be accurate.

The usage method can be frozen. This prevents the seasonality analysis alert from analyzing the warehouse/item record. In cases where you are certain that the usage method is correct, it is actually helpful to freeze the usage method.

#### Transfers

Safety stock can be set at multiple levels in Replenishment Parameter F/M – for example, it can be set at the vendor, purchase line, or item level – so it should be rare that you need to set it at the warehouse/item level. Before freezing safety stock at the warehouse/item level, seriously consider setting it at a higher level, as it will reduce maintenance tasks and result in more consistent safety stock across all of your items.

Note that you have access to Replenishment Parameter F/M and the Show Math options from the Restocking tab.

The Usage tab shows a monthly summary of the item's usage and provides direct access to Usage Review:

| Warehou                       | use:                      | <u>N</u> ew X               | <u>D</u> elete | use               | e Keinforce | ←   →<br>d Strappin | J→>)<br>g Tape 180ft, | 1"w         |              |
|-------------------------------|---------------------------|-----------------------------|----------------|-------------------|-------------|---------------------|-----------------------|-------------|--------------|
| n <u>  R</u> esto<br>Stocking | ck <u>U</u> sage<br>UM∙E∆ | Sa <u>l</u> es <u>C</u> ost | Activity       | Receip <u>t</u> s |             |                     |                       |             | Harry Print  |
| Jocking                       |                           |                             |                |                   |             |                     |                       |             | Usage Review |
| Period                        | Desc                      | Qualified                   | Actual         | Stock Out         | Cust Hits   | Doc Hits            | Safety Dip %          | EOP On Hand |              |
| 05/2015                       | MAY                       | 175                         | 175            | 31                |             |                     | 00%                   |             |              |
| 04/2015                       | MAR                       | 230                         | 230            | 31                | 4           | 4                   | 33%                   | 0           |              |
| 03/2015                       | FER                       | 190                         | 190            | 0                 | 1           | 1                   | 2%                    | 1077        |              |
| 02/2015                       | IAN                       | 0                           | 0              | 0                 |             |                     | 2.76                  | 1204        |              |
| 12/2013                       | DEC                       | 0                           | 0              | 0                 |             |                     | 0%                    | 1496        |              |
| 11/2014                       | NOV                       | 0                           | 0              | 0                 |             |                     | 0%                    | 1230        |              |
| 10/2014                       | OCT                       | 0                           | 0              | 0                 |             |                     | 0%                    | 1230        |              |
| 19/2014                       | SEP                       | 0                           | 0              | 0                 |             |                     | 0%                    | 1701        |              |
| 18/2014                       | AUG                       | 120                         | 120            | 0                 | 3           | 3                   | 0%                    | 1722        |              |
| 07/2014                       |                           | 120                         | 120            | 0                 | 2           | 2                   | 0%                    | 1840        |              |
| 06/2014                       | JUN                       | 150                         | 150            | 0                 | 2           | 3                   | 0%                    | 1597        |              |
| 05/2014                       | MAY                       | 70                          | 70             | ő                 | 2           | 2                   | 0%                    | 1615        |              |
| 04/2014                       | APR                       | 85                          | 85             |                   | 2           | 2                   |                       |             |              |
| 03/2014                       | MAR                       | 10                          | 10             |                   | 1           | 1                   |                       |             |              |
| 02/2014                       | FEB                       | 0                           | 0              |                   |             |                     |                       |             |              |
| 01/2014                       | JAN                       | 0                           | 0              |                   |             |                     |                       |             |              |
| 12/2013                       | DEC                       | 0                           | 0              |                   |             |                     |                       |             |              |
| 11/2013                       | NOV                       | 0                           | 0              |                   |             |                     |                       |             |              |
| 10/2013                       | OCT                       | 0                           | 0              |                   |             |                     |                       |             |              |
| 09/2013                       | SEP                       | 0                           | 0              |                   |             |                     |                       |             |              |
| 08/2013                       | AUG                       | 0                           | 0              |                   |             |                     |                       |             |              |
| 07/2013                       | JUL                       | 0                           | 0              |                   |             |                     |                       |             |              |
| 06/2013                       | JUN                       | 0                           | 0              |                   |             |                     |                       |             |              |
| 05/2013                       | MAY                       | 0                           | 0              |                   |             |                     |                       |             |              |
|                               |                           |                             |                |                   |             |                     |                       |             |              |

| Exit       New       Delete       Save       ( ← ← → →)         Warehouse:       01       Atlanta Warehouse       Image: New of the stapping Tape       180ft, 1"w         Image: Non-Stapping Tape       180ft, 1"w       Image: New of the stapping Tape       180ft, 1"w         Image: Non-Stapping Tape       180ft, 1"w       Image: New of the stapping Tape       180ft, 1"w         Image: Non-Stapping Tape       03022015       Image: Non-Stapping Tape       180ft, 1"w       Image: Non-Stapping Tape         Intered To Date:       03022015       Image: Non-Stapping Tape       180ft, 1"w       Image: Non-Stapping Tape       180ft, 1"w         Intered To Date:       03022015       Image: Non-Stapping Tape       180ft, 1"w       Image: Non-Stapping Tape       Lead Time Review         Intered To Date:       03022015       Image: Non-Stapping Tape       180ft, 1"w       Image: Non-Stapping Tape       Lead Time Review         Document       Reptinviship       Type       Date       Units       UM       Cost       UM       Lead Ignore       Abnormal       Repensish         Image: Non-Stapping Tape       04170215       180       EA       2470       EA       2       N       N       Y         001014       000001       PO       044302015       170 </th <th>/arehouse Item F/M - FA<br/><u>A</u>udit <u>H</u>elp</th> <th>CTS 9.0 Demo (ICF920</th> <th>))</th> <th></th> <th>-</th> <th></th> <th></th> <th></th> <th></th> <th></th> <th></th> <th></th> <th></th>                                                                                                    | /arehouse Item F/M - FA<br><u>A</u> udit <u>H</u> elp | CTS 9.0 Demo (ICF920               | ))              |                | -                                       |      |           |    |      |        |           |               |         |
|----------------------------------------------------------------------------------------------------|-------------------------------------------------------|------------------------------------|-----------------|----------------|-----------------------------------------|------|-----------|----|------|--------|-----------|---------------|---------|
| Warehouse:       I       I       Atlanta Warehouse         here:       136       conforced Strapping Tape       180ft, 1°w             Restock       Usage       Sales       Cost       Atlanta Warehouse             Itered From Date:       03/02/2015       Cost       Utility       Lead Time Review         Entered To Date:       Cost       Units       Utility       Cost       Utility       Lead       Ignore       Abnormal       Replenish             Document       Rcpt/hw/Shp       Type       Date       Units       Utility       EA       2.4/70       EA       2.4/70       A hormal       Replenish         001028       00001       PO       04/30/2015       160       EA       2.4/70       EA       2       N       N       Y         001018       00001       PO       04/30/2015       160       EA       2.470       EA       2       N       N       Y         001094       00001       PO       04/30/2015       160       EA       2.470       EA       2       N       N       Y         000099       00001       PO       04/40/2015       105       EA<                                                                                                    | <u>I}→ Exit</u>                                       | <u>v</u> ew X <u>D</u> elete       | ,               | <u>S</u> ave   | $\left  \leftarrow \right  \rightarrow$ |      |           |    |      |        |           |               |         |
| Reside         Usage         Sales         Cost         Activity         Receipts           Pris         Intered From Date:         03/02/2015         Image: Today         Image: Today         Imag                                                                                                    | Warehouse: 0<br>Item: 1136                            | 1 C Atlanta War                    | rehouse         | Reinforce      | d Strapping Taj                         | pe 1 | 80ft, 1"w |    |      |        |           |               |         |
| ntered From Date:<br>Entered To Date:<br>Refresh<br>Document<br>NP0100<br>00001 P0<br>001028<br>00001 P0<br>001028<br>00001 P0<br>004/32015<br>160 EA<br>2470 EA<br>2470 EA<br>2470 EA<br>2470 EA<br>2470 EA<br>2470 N<br>N<br>N<br>N<br>N<br>N<br>N<br>N<br>N<br>N<br>N<br>N<br>N<br>N                                                                                                    | ain   <u>R</u> estock   <u>U</u> sage<br>ilters       | Sa <u>l</u> es <u>C</u> ost Activi | it <u>v</u> Rec | eip <u>t</u> s |                                         |      |           |    |      |        |           | Lead Time Re  | eview   |
| Entered To Date:         Today           Refresh         Document         Rcpt/Inv/Shp         Type         Date         Units         UM         Cost         UM         Lead         Ignore         Abnormal         Replenish           001028         00001         PO         04/30/2015         160         EA         2.470         EA         2         N         N         Y           001018         00001         PO         04/30/2015         160         EA         2.470         EA         2         N         N         Y           001018         00001         PO         04/32/2015         160         EA         2.470         EA         2         N         N         Y           00104         00001         PO         04/32/2015         160         EA         2.470         EA         2         N         N         Y           000994         00001         PO         04/02/2015         105         EA         2.470         EA         2         N         N         Y           000979         00001         PO         04/02/2015         105         EA         2.470         EA         2         N         N                                                                                                    | Entered From Date:                                    | 03/02/2015                         | ≪-              |                |                                         |      |           |    |      |        |           | Loud Hillo Ha | <u></u> |
| Norico         Operation         Repliniv/Shp         Type         Date         Units         UM         Cost         UM         Lead         Ignore         Abnormal         Replinish           N00100         00001         PO         05/26/2015         8         EA         2470         EA         240         N         N         N           001028         00001         PO         04/30/2015         160         EA         2.470         EA         2         N         N         Y           001018         00001         PO         04/32/2015         160         EA         2.470         EA         2         N         N         Y           001014         00001         PO         04/17/2015         160         EA         2.470         EA         3         N         N         Y           000094         000001         PO         04/02/2015         170         EA         2.470         EA         2         N         N         Y           000979         00001         PO         04/02/2015         105         EA         2.470         EA         2         N         N         Y           000979         00001         PO </td <td>Entered To Date:</td> <td>Refresh</td> <td>≪– T(</td> <td>oday</td> <td></td> <td></td> <td></td> <td></td> <td></td> <td></td> <td></td> <td></td> <td></td>                                                                                                    | Entered To Date:                                      | Refresh                            | ≪– T(           | oday           |                                         |      |           |    |      |        |           |               |         |
| NO0100         00001         PO         04/30/2015         8         EA         2470         EA         20         N         N         Y           001028         00001         PO         04/30/2015         160         EA         2470         EA         2         N         N         Y           001018         00001         PO         04/30/2015         160         EA         2.470         EA         2         N         N         Y           001018         00001         PO         04/30/2015         160         EA         2.470         EA         2         N         N         Y           00104         00001         PO         04/02/2015         160         EA         2.470         EA         2         N         N         Y           000994         00001         PO         04/02/2015         105         EA         2.470         EA         2         N         N         Y           000979         00001         PO         04/02/2015         105         EA         2.470         EA         2         N         N         Y                                                                                                    | Decument                                              | Bent/Inv/Shn                       | Tune            | Date           | llože                                   | 11M  | Cost      |    | Load | lanora | Absormal  | Peolesish     |         |
| Inform         Output         PO         04/30/2015         160         EA         2.470         EA         2         N         N         Y           001028         00001         PO         04/32/2015         160         EA         2.490         EA         2         N         N         Y           001018         00001         PO         04/32/2015         160         EA         2.490         EA         2         N         N         Y           001018         00001         PO         04/32/2015         160         EA         2.470         EA         2         N         N         Y           00104         00001         PO         04/03/2015         170         EA         2.470         EA         2         N         N         Y           000994         00001         PO         04/02/2015         105         EA         2.470         EA         2         N         N         Y           000979         00001         PO         04/02/2015         105         EA         2.470         EA         2         N         Y                                                                                                    | ND0400                                                | 00004                              | nype            | 05/25/2015     | onics                                   | 54   | 2.470     | 54 | 240  | Ignore | Abitormat | Repletiisti   |         |
| 001018<br>00101 PO<br>001014<br>00001 PO<br>00001 PO<br>000012<br>00001 PO<br>000012<br>00001 PO<br>000012<br>00001 PO<br>000012<br>00001 PO<br>000012<br>00001 PO<br>000012<br>00001 PO<br>000012<br>00001 PO<br>000012<br>00001 PO<br>000012<br>00001 PO<br>00001 PO<br>00001 PO<br>000012<br>00001 PO<br>00001 PO<br>00000 PO<br>00000 PO | 001028                                                | 00001                              | PO              | 03/20/2015     | 160                                     | EA   | 2.470     | EA | 240  | N      | N         | Y             | I       |
| 001004 00001 PO 04/17/2015 160 EA 2.470 EA 3 N N Y<br>000994 00001 PO 04/09/2015 170 EA 2.490 EA 2 N N Y<br>000979 00001 PO 04/02/2015 105 EA 2.470 EA 2 N N Y                                                                                                    | 001018                                                | 00001                              | PO              | 04/23/2015     | 160                                     | EA   | 2.490     | EA | 2    | N      | N         | Ý             |         |
| 000994 00001 PO 04/08/2015 170 EA 2.490 EA 2 N N Y<br>000979 00001 PO 04/02/2015 105 EA 2.470 EA 2 N N Y                                                                                                    | 001004                                                | 00001                              | PO              | 04/17/2015     | 160                                     | EA   | 2.470     | EA | 3    | N      | N         | Y             |         |
| 000979 00001 PO 04/02/2015 105 EA 2.470 EA 2 N N Y                                                                                                    | 000994                                                | 00001                              | PO              | 04/09/2015     | 170                                     | EA   | 2.490     | EA | 2    | N      | N         | Y             |         |
|                                                                                                    | 000979                                                | 00001                              | PO              | 04/02/2015     | 105                                     | EA   | 2.470     | EA | 2    | N      | N         | Y             |         |
|                                                                                                    |                                                       |                                    |                 |                |                                         |      |           |    |      |        |           |               |         |

The Receipts tab shows all receipts of all types and provides direct access to Lead Time Review:

The options for T-Max Line Point, minimum order quantity and rounding order quantities are only available from Replenishment Parameter F/M.

There are now many ways to update the warehouse/item settings, including Replenishment Parameter F/M, Process Warehouse Item Records (which utilizes Microsoft Excel) and Transfer/Change Item Codes.

## Min/Max Technique

The option of using Min/Max instead of OP/LP no longer exists in FACTS.

Min/Max is a static, inflexible approach to replenishment. In cases where you absolutely must lock down stocking quantities, you can simulate Min/Max by setting a T-Min Order Point to the Min and T-Max Line Point to the Max.

We have provided data conversion options when converting from pre-FACTS 7.8, and these options are presented to the user during the data conversion:

- Convert frozen minimums to T-Min Order Point (recommended)
- Convert frozen maximums to frozen Line Point (not recommended)

## Lead Time Review

As discussed earlier, it is crucial that the average lead time (LT) be an accurate representation of the vendor or distribution center's actual performance. The average lead time is calculated by looking at actual receipts, based on the settings in Replenishment Parameter F/M, Receipts Used to Calculate Lead Time, and subject to the minimum and maximums for vendor or transfer ARPs.

Lead Time Review provides access to the receipts for a warehouse/item and allows you to directly impact them in several ways.

"Abnormal" refers to a lead time that was outside established parameters – i.e. it was unusually long or short. FACTS automatically sets the abnormal flag as receipts are processed, and this flag is useful during lead time review to quickly see questionable receipts.

A receipt may be abnormal and also correct. The fact that it's flagged as abnormal is not an automatic indication that it should be changed.

"Ignore" refers to a lead time that is excluded from the average lead time calculation. This flag is never automatically set by FACTS. It can be set by the user when entering or receiving the PO, and it can be set from within lead time review.

When a receipt was intentionally shipped differently than normal (e.g. it was expedited or requested to be delayed), setting it to Ignore is one option to ensure that it doesn't adversely impact the average lead time calculation.

Another option for handling lead times that are not wanted in the LT calculation is to qualify the lead time. When you enter a qualified lead time, you are indicating that FACTS should use the receipt in the LT calculation, but it should use the number of days you specify as the lead time. This can be useful when you have relatively few receipts for this ARP.

Based on the settings in Replenishment Parameter F/M, the average lead time will not use receipts older than a specified number of months, so entering a qualified lead time instead of ignoring it, can help ensure the average LT is being updated.

There are many reasons why actual lead times may be inaccurate, including:

- When a product was shipped using a faster shipping method to expedite delivery on a specific order
- When stock is purchased as a "pre-buy" to take advantage of early purchase discounts, but shipment is delayed
- When stock is received in the system long after it actually showed up in the warehouse (delay in data entry)

#### The Lead Time Review Screen:

| Elead Time Review -                                               | FACTS 9.0 Demo (ICE550)                      | Denima        | Scener                        |                               |                                        |                                        |                                     |          |                                           |                                  |            |        |          |
|-------------------------------------------------------------------|----------------------------------------------|---------------|-------------------------------|-------------------------------|----------------------------------------|----------------------------------------|-------------------------------------|----------|-------------------------------------------|----------------------------------|------------|--------|----------|
| Done Re                                                           | estocking Usage 1                            | lew Doc Re    | plen F/ <u>M</u>              |                               |                                        |                                        |                                     |          |                                           |                                  |            |        |          |
| Warehouse:<br>Item:<br>Type:<br>PO/Transfer #:<br>Receipt/Ship #: | 01 Atlar<br>1100<br>P-Purchase Order v       | nta Warehouse | Pallet Loading Har            | nd Truck                      | م<br>Default Bu<br>Purchasing I        | NRP: I<br>iyer: 100<br>.ine:           | Direct from Vendor<br>Ronald Patton |          | Item Type:<br>Item Class:<br>Item Active: | S Stocked<br>DCK Dock<br>Yes     | Equipm     | ent    |          |
| Avg Lead Time:                                                    | 11                                           |               |                               |                               |                                        |                                        |                                     |          |                                           | Show Le                          | ad Time    | B - Ab | normal 👻 |
| Lines                                                             |                                              |               |                               |                               |                                        |                                        |                                     |          |                                           |                                  |            |        |          |
| +~ -                                                              | Notes:                                       | <u>v</u>      |                               |                               |                                        |                                        |                                     |          |                                           |                                  |            |        |          |
| Vendor Active:<br>Contact 1                                       | Yes<br>Roger Smith<br>404-393-9444           | Ou            | r Customer #: S890-0<br>Conta | ct 2: Gloria Fay<br>(404)393- | re<br>9457                             | Web Site                               | e:<br>Purcł                         | nasing   | Invoices MTD:<br>YTD:<br>PYR:             | 9271.72<br>85347.34<br>104206.00 |            |        |          |
| Abnormal: 🗹                                                       | Ignore:                                      | Actual L      | ead Time: 275                 | Qualified                     | Lead Time:                             |                                        |                                     |          |                                           |                                  |            |        |          |
| Type PO/Tra                                                       | nsfer # Receipt/Ship #                       | lgnore At     | onormal Actual LT             | Qualified LT                  | Ordered                                | Received                               | Quantity                            | UM       | Vendor                                    | Ship From                        | Buyer      | From W | Ship Via |
| PO<br>PO<br>PO                                                    | 001248 00001<br>001253 00001<br>001269 00001 | N<br>N        | Y 267<br>Y 266                |                               | 09/06/2014<br>09/06/2014<br>09/07/2014 | 05/30/2015<br>05/30/2015<br>05/30/2015 | 14<br>1                             | EA<br>EA | V105<br>V110                              | SAME<br>SAME<br>SAME             | 300<br>100 |        |          |
|                                                                   |                                              |               |                               |                               |                                        |                                        |                                     |          |                                           |                                  |            |        | F        |
|                                                                   |                                              |               |                               |                               |                                        |                                        |                                     |          |                                           |                                  |            |        | :        |

The "Show Lead Time" drop box on the right limits which receipts are displayed. The default is to show only receipts with abnormal lead times, but you can also select "Ignore" (only show receipts that have been excluded from the LT calculation) or "All".

Editing a line allows you to change the abnormal, ignore and qualified fields.

## Usage Review

The initial screen presented by Usage Review is a summary view for the selected warehouse and item. It presents a daily view of usages beginning with the date specified and going back the number of days selected.

| ₩ <mark>₩</mark> Usage Review - FAC<br><u>F</u> ile <u>H</u> elp | TS 9.0 Demo (ICE55                                                       | 5)                                                                                                    | i inality) i                                                                                     | and the second                                                         | Paulity 1                                 | -                 | manys manys in                                              |                           |
|------------------------------------------------------------------|--------------------------------------------------------------------------|----------------------------------------------------------------------------------------------------|--------------------------------------------------------------------------------------------------|------------------------------------------------------------------------|-------------------------------------------|-------------------|-------------------------------------------------------------|---------------------------|
| Done Re                                                          | plen F/ <u>M</u>                                                         |                                                                                                    |                                                                                                  |                                                                        |                                           |                   |                                                             |                           |
| Warehouse:<br>Item:                                              | 01 G Atla<br>1136                                                        | nta Warehouse                                                                                                    | Reinforced Str                                                                                   | apping Tape                                                            | Item Type:<br>Item Class:<br>Item Active: | S S<br>WHS<br>Yes | tocked<br>Warehouse Equipment<br>Date Established: 08/06/20 | Recalculate <u>U</u> sage |
| Beginning Date:<br>Days To Display:                              | 9 - 90 Days 👻                                                            | Ioday                                                                                                    | Hi                                                                                               | Rank:<br>Usage Months:<br>gh Usage Multiplier:<br>ow Usage Multiplier: | A<br>3<br>1.5<br>.5                       |                   |                                                             | Abnormal Only             |
| Lines                                                            |                                                                          |                                                                                                    |                                                                                                  |                                                                        |                                           |                   |                                                             |                           |
| Math for Usage Ra                                                | ange: Usage Time<br>Total Usage<br>Average Us<br>Low Usage<br>High Usage | eframe (3 Periods Im<br>9 Over That 3 Periods<br>age Over That 3 Perio<br>Limit (Iow multiplier<br>9 Limit (high multiplie | mediately Prior to la<br>: 420 EA<br>ods: 140 EA<br>(.5) times average u<br>r (1.5) times averag | ist 30 days): 01/31/2015<br>Isage): 70 EA<br>e usage): 210 EA          | to 05/01/2015                             |                   |                                                             | ~                         |
| Date                                                             | Actual Usage                                                             | Qualified Usage To                                                                                                    | tal 30 Day Usa                                                                                   | Comparison Usage R                                                     | ange A                                    | bnormal           |                                                             | *                         |
| 05/31/2015                                                       | 0                                                                        | 0                                                                                                    | 175                                                                                              | 70 - 210                                                               |                                           |                   |                                                             | E                         |
| 05/30/2015                                                       | 0                                                                        | 0                                                                                                    | 175                                                                                              | 70 - 210                                                               |                                           |                   | -                                                           |                           |
| 05/29/2015                                                       | 0                                                                        | 0                                                                                                    | 275                                                                                              | 53 - 160                                                               |                                           | High              |                                                             |                           |
| 05/28/2015                                                       | 0                                                                        | 0                                                                                                    | 275                                                                                              | 53 - 160                                                               |                                           | High              |                                                             |                           |
| 05/2//2015                                                       | 0                                                                        | 0                                                                                                    | 2/5                                                                                              | 53 - 160                                                               |                                           | High              |                                                             |                           |
| 05/25/2015                                                       | 20                                                                       | 20                                                                                                    | 210                                                                                              | 53 - 160<br>53 - 160                                                   |                                           | High              |                                                             |                           |
| 05/24/2015                                                       | 0                                                                        | 0                                                                                                    | 255                                                                                              | 53 - 160                                                               |                                           | High              |                                                             |                           |
| 05/23/2015                                                       | 0                                                                        | 0                                                                                                    | 255                                                                                              | 53 - 160                                                               |                                           | High              |                                                             |                           |
| 05/22/2015                                                       | 65                                                                       | 65                                                                                                    | 255                                                                                              | 53 - 160                                                               |                                           | High              |                                                             |                           |
| 05/21/2015                                                       | 0                                                                        | 0                                                                                                    | 190                                                                                              | 53 - 160                                                               |                                           | High              |                                                             | -                         |
|                                                                  | · · · · ·                                                                |                                                                                                    | 100                                                                                              | 50 400                                                                 |                                           | 102.1             |                                                             |                           |

This view provides a high-level perspective of the usage, including rolling 30-day usage values and the "normal" range based on the setting in Replenishment Parameter F/M. It allows you to see where spikes or troughs in usage occur.

You cannot edit usage from this summary screen. FACTS maintains usage values at the individual document level, not in monthly or even daily buckets.

To make changes to specific documents, you must proceed to the detail screen by drilling down on one of the lines on the summary screen:

| Usage Review Detail - FACTS 9.0 Demo (ICE556)                                                                                                    |                                       |
|----------------------------------------------------------------------------------------------------|---------------------------------------|
| Eile Help                                                                                                    |                                       |
| Done Replen F/M Cust Inq View Doc                                                                                                    |                                       |
| Warehouse:       01       Atlanta Warehouse         Item:       1136       Reinforced Strapping Tape         Item Class:       WH3         Warehouse Equipment       Item Active:         Yes       Date Established: | nt<br>08/06/2011                      |
| Beginning Date: 05/26/2015 Ke 🔣 Rank: A                                                                                                    |                                       |
| Days To Display: 3-30 Days  Usage Months: 3 For Usage High Llages Multiplier: 15 For Usage                                                                                                    | e Warehouse: 01 - Atlanta Warehouse - |
| Apply Filter Low Usage Multiplier: -5                                                                                                    | Show Usage: -All -                    |
|                                                                                                    | Type: -All                            |
| Linge                                                                                                    |                                       |
|                                                                                                    |                                       |
|                                                                                                    |                                       |
| Customer: C119 Bradley Manufacturing Co.                                                                                                    |                                       |
| Active: res Sales invoices with: or 32.42<br>Ship To City/State: YTD: 60772.80                                                                                                    |                                       |
| Salesperson: 30 Sally Furness PYR: 58989.71                                                                                                    |                                       |
| ✓ Update Usage Usage Date: 05/26/2015 Actual Usage: 20 EA                                                                                                    | Qualified Usage: Same As Actual       |
| Usage Date Type Document Receipt Invoice Line Whse Usage Wh Usage Actual Usage Qualified Usage                                                                                                    | UM                                    |
| 05/26/2015 S0 001460 001657 002 01 01 Y 20 20<br>05/26/2015 S0 001467 001664 001 01 01 V 65 65                                                                                                    | EA<br>FA                              |
| 05/18/2015 SO 001487 001689 002 01 01 Y 50 50                                                                                                    | EA                                    |
| 05/15/2015 SO 001503 001705 002 01 01 Y 20 20                                                                                                    | EA                                    |
| 04/30/2015 SO 001529 001732 001 01 01 Y 100 100                                                                                                    | EA                                    |
|                                                                                                    |                                       |
|                                                                                                    |                                       |
|                                                                                                    |                                       |
|                                                                                                    |                                       |
|                                                                                                    |                                       |

Documents shown in the Usage Review Detail screen can be flagged to not update usage, and you can change the usage date or enter a qualified usage value different from the actual usage.

There are many filter options available to limit which documents are displayed:

Beginning Date defaults to the date you drilled down on from the summary screen. Documents with usage on that date and earlier (for the number of days selected) will be displayed.

The "Show Usage" drop box will limit the display to document with the Update Usage flag set to the same value as the drop box. That can be helpful if you need to find a document that was improperly flagged not to update usage.

Note: there is a flag in order entry and lost sale entry for "Exceptional Sale" – if Exceptional Sale is set to Yes, the Update Usage flag is set to No. If Exceptional Sale is No, Update Usage will be Yes.

The "Type" drop box limits the documents displayed to the selected document type.

To explain the "For Usage Warehouse" drop box, we first need to discuss the concept of "Rolled-Up Usage".

#### **Rolled-Up Usage**

When a warehouse is a distribution center (DC) and replenishes another warehouse, the DC warehouse must stock for and purchase for itself (if it directly services customers) and for each warehouse it replenishes (and any warehouses those warehouses replenish, and so on). These complex ARPs require FACTS to analyze the usage all the way "down the line".

The summary screen of Usage Review displays the total "rolled-up" usage for the selected warehouse and all warehouses "down the line" from it.

However, when going to the detail screen, the individual documents are displayed one warehouse at a time. The "For Usage Warehouse" drop box will include all of the warehouses "down the line" and will default to the originally-selected warehouse.

When the DC warehouse is selected in the drop-box, only documents shipped directly from the DC will be displayed. Selecting one of the other warehouses will display the documents that shipped from that warehouse.

Note also that warehouse transfers are never counted as usage and are never displayed in Usage Review.

Average Daily Usage (ADU) and Average Monthly Usage (AMU) are calculated daily by a process that typically runs at night, so changes to the usage values on documents will not be reflected in these numbers until that process is completed. However, you can force these values to be recalculated for the selected warehouse/item by selecting the "Recalculate Usage" button from the summary screen.

## **Purchasing Lines**

A purchasing line is a group of items that are purchased together from a vendor.

An example of when a purchasing line (PL) may be required would be a vendor that sells heavy equipment and spare parts for the equipment. The vendor may not allow you to put equipment and parts on the same PO, so they can be separated into different purchasing lines.

Another example could be any vendor with multiple departments which require separate POs.

| Mar Purchase Line Entry          |                                                 |     |
|----------------------------------|-------------------------------------------------|-----|
| <u>F</u> ile <u>H</u> elp        |                                                 |     |
| Exit                             |                                                 |     |
| Purchasing Line:<br>Description: | 000000002 デ C                                   |     |
| Vendor:                          | V100 General Industrial MFG                     |     |
| Lines                            |                                                 |     |
| +×==                             |                                                 |     |
| Item: 1103                       | Rotary Drum Pump 12 gal. per minute/padlocka    |     |
| Item Num                         | Description                                     |     |
| 1103<br>add                      | Rotary Drum Pump 12 gal. per minute/padlockable |     |
| 200                              |                                                 |     |
|                                  |                                                 |     |
|                                  |                                                 |     |
|                                  |                                                 |     |
|                                  |                                                 |     |
|                                  |                                                 |     |
|                                  |                                                 |     |
|                                  |                                                 |     |
|                                  |                                                 |     |
|                                  |                                                 |     |
|                                  |                                                 |     |
|                                  |                                                 |     |
|                                  |                                                 |     |
|                                  |                                                 | .:: |

Purchase Line Entry allows you to setup the purchasing line, assign it to a vendor and add items to it. All of the items on a PL must have the primary vendor assigned to the purchasing line.

You can also put an item on a PL from Item F/M.

Once you have established a purchasing line, it will be available in all of the replenishment activities, including the buyer's control center, review cycle setup, replenishment parameter F/M, exception control center, and many reports.

Most replenishment parameters can be set at the purchasing line level, allowing you to control the replenishment behavior of items in one purchasing line differently from those in another.

Purchasing lines are not required, and you can have some items from a vendor be in a purchasing line while others from the same vendor are not in any purchasing line.

A recalculate in the BCC will separate purchasing lines, and the results cannot at this time be combined into a single PO, but you are allowed to manually add an item from one PL onto the BCC detail screen for a different PL or even a different vendor. Note that unless the Override checkbox is selected, a subsequent recalculate operation will remove the manually-added item from the BCC detail screen.

## **Exception Control Center**

The Exception Control Center (ECC) is a crucial part of the FACTS inventory management system and must be consistently reviewed by all buyers.

There are a series of alerts that FACTS looks for and notifies buyers about via the ECC, and missing these alerts not only eliminates many of the benefits of the proactive features of FACTS, but it can cause problems in some cases.

In Replenishment Parameter F/M, many of the settings have expiration dates. When those dates pass, the setting is removed. The only way the buyer knows that the expiration date is approaching is via the ECC.

| infor | exception Co | ontrol Center - FA | CTS 9.0 Demo (POE410)                     | Ball The Depter Healty                 | -          |      | -           | -        | -    | -      |          | • X   |
|-------|--------------|--------------------|-------------------------------------------|----------------------------------------|------------|------|-------------|----------|------|--------|----------|-------|
| Eile  | View         | Help               |                                           |                                        |            |      |             |          |      |        |          |       |
|       |              |                    |                                           |                                        |            |      |             |          |      |        |          |       |
|       | Done         | Close All          | Respond to Exception Alert De             | tails                                  |            |      |             |          |      |        |          |       |
|       |              |                    |                                           |                                        |            |      |             |          |      |        |          |       |
|       |              |                    |                                           |                                        |            |      |             |          |      |        |          |       |
|       |              | Buyer: 100         | Ronald Patton                             |                                        |            |      |             |          |      |        |          |       |
|       |              |                    |                                           |                                        |            |      |             |          |      |        |          |       |
|       | Alert        | Codes: All -       | All Alert Codes                           |                                        | •          |      |             |          |      |        |          |       |
|       | To Ware      | house:             |                                           | Vendor:                                |            |      | [ 😬 [ Q ] 🗸 | All      |      |        |          |       |
|       | From Maro    | house              |                                           | Purchasing Line:                       |            |      |             | A II     |      |        |          |       |
| · ·   | TOTT VVare   | nouse.             |                                           | Furchasing Line.                       |            |      |             | All      |      |        |          |       |
|       |              | tem Filters —      |                                           |                                        |            |      |             |          |      |        |          |       |
|       |              | ltem:              |                                           | All Rank:                              | - All 🔻    |      | Replenishe  | d: A-All | -    |        |          |       |
|       | _            |                    |                                           |                                        |            |      |             |          |      |        |          |       |
| L     | nes          |                    |                                           |                                        |            |      |             |          |      |        |          |       |
|       |              |                    |                                           |                                        |            |      |             |          |      |        |          |       |
|       |              |                    |                                           |                                        |            |      |             |          |      |        |          |       |
|       |              |                    |                                           |                                        |            |      |             |          |      |        |          |       |
|       | Date         | Alert Code         | Description                               | Notice                                 |            | Whse | ltem        | Replen   | Rank | Vendor | From Wh. | P-Lin |
|       | )3/15/2016   | IC-TRNDLIM         | Seasonal Trending Limits Applied          | Calculated Trend 360.6061%, Maximum Ap | plied 300% | 01   | 1136        | Yes      | A    | V116   |          |       |
|       | 3/15/2016    | IC-STLSTR          | Special Order Suggested Transfer is Stale | Days Old: 101                          |            | 0.1  | 1126        | Vee      |      | V115   | 02       | =     |
|       | 13/15/2016   | IC ARUSACE         | Abormal Upage                             | 20 Day Hanga Jaw: 0                    |            | 01   | 1104        | Ven      | ~    | V100   | 02       |       |
|       | 3/15/2016    | IC ABUSAGE         | Abnormal Usage                            | 30 Day Usage low: 0                    |            | 01   | 1105        | Vee      | ~    | V100   |          |       |
|       | 3/15/2016    |                    | PO to Arrive Too Early                    | Expected Supply Dave: 235              |            | 01   | 1100        | Vee      | ~    | V10    |          |       |
|       | 3/15/2016    | IC ABUSACE         | Abormal liesse                            | 20 Day Leage high: 25                  |            | 01   | 1104        | Vee      | ~    | V 104  |          |       |
|       | 3/15/2010    |                    | Abnormal Usage                            | 30 Day Usage high: 23                  |            | 01   | 1107        | Yes      | ~    | V 120  |          |       |
|       | 3/15/2016    | IC-ABUSAGE         | Abnormal Usage                            | 30 Day Usage high: 12                  |            | 01   | 1106        | res      | A    | V120   |          |       |
|       | 13/15/2016   | IC-ABUSAGE         | Abnormal Usage                            | 30 Day Usage high: 38                  |            | 01   | 1102        | res      | A    | V100   |          |       |
|       | 13/15/2016   | IC-ABUSAGE         | Abnormal Usage                            | 30 Day Usage low: 3                    |            | 01   | 1101        | res      | A    | V105   |          |       |
|       | 3/15/2016    | IC-ABUSAGE         | Abnormal Usage                            | 30 Day Usage low: 21                   |            | 01   | 1104        | Yes      | A    | V100   |          |       |
|       | 3/15/2016    | IC-TRLATE          | Transfer to Arrive Too Late for Demand    | Expected Stockout Days: 5640           |            | 01   | 1119        | Yes      | A    | V101   | 02       |       |
|       | 3/15/2016    | IC-TRLATE          | Transfer to Arrive Too Late for Demand    | Expected Stockout Days: 7              |            | 01   | 1114        | Yes      | A    | V102   | 02       |       |
|       | 03/15/2016   | IC-ABUSAGE         | Abnormal Usage                            | 30 Day Usage high: 21                  |            | 01   | 1118        | Yes      | A    | V110   |          |       |
|       | 03/15/2016   | IC-ABUSAGE         | Abnormal Usage                            | 30 Day Usage high: 8                   |            | 01   | 1112        | Yes      | A    | V116   |          |       |
|       | 03/15/2016   | IC-TRLATE          | Transfer to Arrive Too Late for Demand    | Expected Stockout Days: 17             |            | 01   | 1120        | Yes      | A    | V101   | 02       |       |
|       | 3/15/2016    | IC-ABUSAGE         | Abnormal Usage                            | 30 Day Usage high: 13                  |            | 01   | 1119        | Yes      | A    | V101   |          |       |
|       | 3/15/2016    | IC-ABUSAGE         | Abnormal Usage                            | 30 Day Usage high: 24                  |            | 01   | 1116        | Yes      | A    | V100   |          |       |
|       | 3/15/2016    | IC-ABUSAGE         | Abnormal Usage                            | 30 Day Usage high: 5                   |            | 01   | 1113        | Yes      | A    | V116   |          |       |
| 0     | 3/15/2016    | IC-ABUSAGE         | Abnormal Usage                            | 30 Day Usage high: 20                  |            | 01   | 1115        | Yes      | С    | V105   |          | Ψ.    |
| Ľ     | •            |                    |                                           |                                        |            |      |             |          |      |        |          | •     |
|       |              |                    |                                           |                                        |            |      |             |          |      |        |          |       |
|       |              |                    |                                           |                                        |            |      |             |          |      |        |          |       |
|       |              |                    |                                           |                                        |            |      |             |          |      |        |          |       |
|       |              |                    |                                           |                                        |            |      |             |          |      |        |          |       |

The ECC automatically delivers alerts to buyers based on which ARPs they are responsible for.

Many of the alerts are dependent on settings in Replenishment Parameter F/M or other places (noted in the detailed listing of the available alerts).

Each time the user open the ECC, all open alerts are validated to be sure they still apply. If the alert is obsolete, it is automatically removed.

Furthermore, most alerts have a pre-established "re-raise" interval. Even if an alert was deleted by the user, if the condition that triggered the alert remains unresolved after the re-raise interval number of days, it will be redisplayed and moved to the top of the list.

Using the ECC is simply a matter of reviewing the alerts and responding to them or deleting them. You should always delete alerts that you have addressed or have acknowledged but do not need to do anything about. Keeping this ECC list clean and small helps ensure that you notice important issues as they arise. If the list gets lengthy, it's more likely that you will miss something or stop reviewing the list altogether.

The ECC includes a "Close All" button that will close (delete) all of the alerts currently displayed at the time Close All is selected.

The filters at the top of the ECC allow you to limit the results in many ways. Additionally, you can resort the list by any of the columns – the "Notice" column is designed to allow sorting in order of severity. By default, the items are sorted by descending date, with the most recent issues appearing at the top of the list.

Buyers should typically spend time in the ECC every day looking for and addressing issues as they arise.

As an alternative to the ECC, buyers can choose to have exceptions delivered via email if they have the Internet Toolkit licensed. Buyer Code F/M has the option to deliver alerts to the ECC, Email or Both.

If a buyer chooses to have exceptions delivered to email, they will lose benefits like automatic removal of obsolete items, filtering, etc., and they will have to organize the exceptions in their email folders. To facilitate organization, all emails generated for alerts have consistent subject lines.

If you have specific alerts that are highly important to you, you can subscribe to them directly via "My Alerts" in Settings off the main FACTS menu. With this approach you can subscribe to a few alerts via email, with all alerts going to the ECC.

Review the details of the available alerts later in this document.

## Process Warehouse Item Records

Process Warehouse Item Records is a new way to handle mass updates to settings in warehouse/item F/M. It utilizes an Excel spreadsheet and requires Excel 2010 or higher.

To use Process Warehouse Item Records, the user must have a home directory setup in User Code F/M and have Excel 2010 installed on their workstation.

Process Warehouse Item Records Screen:

| Process Warehouse Item Reco                                         | rds - FACTS 9.0 Demo (ICU960)          |                                 |
|---------------------------------------------------------------------|----------------------------------------|---------------------------------|
| <u>T</u> emplate <u>H</u> elp                                       |                                        |                                 |
| Action: E - Export<br>Records: E - Only Existing<br>Order: I - Item | ▼<br>■ Beginning:<br>Ending:<br>■ Last | Requires Spreadsheet Version A3 |
| Filters                                                             |                                        |                                 |
| Warehouse:                                                          |                                        |                                 |
| Item Clase:                                                         |                                        |                                 |
| Buver                                                               |                                        |                                 |
| Vendor:                                                             |                                        |                                 |
| Purchasing Line:                                                    |                                        |                                 |
| Item Type:                                                          | B - Both V                             |                                 |
| Replenish Status:                                                   | B - Items Replenished or Not 👻         |                                 |
| Review Status:                                                      | N - Only Items Not In Review -         |                                 |
| Export Dir:                                                         | C:\infor\FACTS90_Demo\home\IN4\        |                                 |
| Export File Name:                                                   | Q                                      |                                 |
| Overwrite File:                                                     |                                        |                                 |
| Template None                                                       |                                        |                                 |
| None                                                                |                                        | <u>C</u> ancel                  |
| Select the action to pro                                            |                                        |                                 |

It is important to understand how process warehouse item records (PWIR) works and what it does, as it is possible to use it improperly and caused unintended problems.

Items are exported to a spreadsheet where they can be edited and then imported back into FACTS. When the import takes place, only values that were changed on the spreadsheet are imported, but if a value was changed in FACTS after the export but before the import, the import will import the value from the spreadsheet, overwriting the change that was made in FACTS.

To limit the possibility of conflicting changes, when an export is done, the spreadsheet should not be edited over long periods of time. The desired changes should be made and re-imported quickly. Furthermore, it is helpful to limit the items exported and imported, for both speed and limiting unwanted changes.

When items are exported to a spreadsheet, they are flagged as pending review, and the user who exported the item is captured. The items will remain flagged as "pending review" until they are imported or the pending flag is cleared.

When exporting items, you can select to only export items that are not in review (see the Review Status drop box). This is intended to limit the possibility of multiple users exporting the same item to different spreadsheets and stepping on each other's changes.

The options for Action are: Export, Import, and Clear Pending.

When importing, it will import the spreadsheet you currently have open in Excel, and it will only import the visible lines, meaning you can use the Excel filters to only show the lines you want to import.

When exporting and when clearing pending, all of the filters on the PWIR screen are used to determine which items are exported or cleared.

The options for Records are: Only Existing, Only New, and New & Existing

This is a very important field because PWIR can be used to create new warehouse/item records as well as edit existing ones, and you can create new records accidentally if you are not paying attention.

"Only Existing" means export items that are already setup in warehouse/item F/M for the selected warehouse.

"Only New" means export items that are setup in the "Warehouse to check" warehouse but are not in the selected warehouse. These items, when imported, will create NEW warehouse/item records.

All of the other fields except Export File Name and Overwrite are filters for selecting which items to export. All import filtering is done on the spreadsheet itself.

The spreadsheet that is created is a copy of the standard spreadsheet included with FACTS, and it is version controlled. If an export is made to one version of the spreadsheet, and changes are made to the PWIR program that require a newer version, the prior spreadsheet will not be able to be imported.

## PO Static Control F/M

PO Static Control has several settings that are important to the implementation of FACTS replenishment.

First is the Use Surplus option on the General tab. Selecting this causes the BCC to automatically look for and display available surplus stock in other warehouses. If you have a single-warehouse implementation, this should be turned off.

PO Static Control F/M

The other important set of values is on the Buyers Control Center tab:

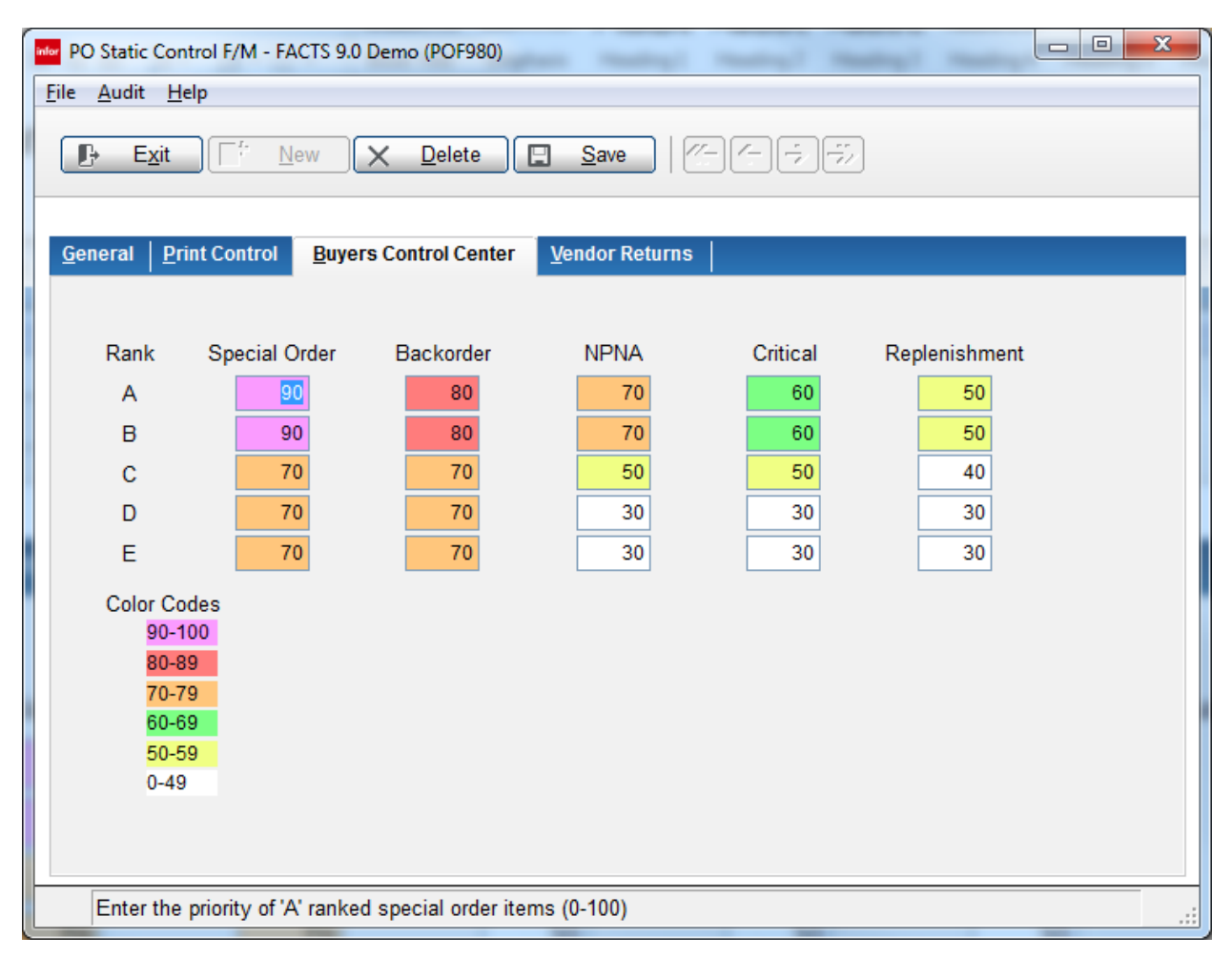

The color coding and prioritization of replenishment actions in the BCC is controlled by these settings. The section on the BCC above explains what constitutes Critical, NPNA, etc. Refer to that section for a thorough description of those terms.

When FACTS is doing a "recalculate" function in the BCC, it evaluates each item in the ARP and selects for it the highest value it achieves based on the table above. If the item has some backorders, is also Critical, and is an A-ranked item, its highest category is Backorder, and its value is 80.

The BCC then accumulates the number of items in each category for display on the BCC summary screen, and assigns the highest value of any items in the ARP to the ARP itself. This determines the color coding of the ARP line and the relative position of the line in the list.

On the detail screen, each item's value is used to determine its position in the grid and its highlight color.

As you can see above, the relative importance of an A-ranked item is greater than a C, D or E-ranked item. This relative importance can be adjusted and tweaked to meet your specific needs.

For example, the chart above indicates that an A-ranked item that is NPNA gets a priority of 70, which is equivalent to a special order C-ranked item. If you considered all special orders of any rank to be the same level of importance, you could change the special order values for C, D and E ranks to 90.

PO Static Control F/M

# Chapter 5 Replenishment Parameters

# 5

# Overview

Replenishment Parameters F/M encompasses the parameter settings necessary to utilize many of the features of FACTS' advanced inventory management. The inventory and replenishment settings can be established at the company, warehouse, from warehouse, vendor, purchasing line, and/or item levels. When FACTS needs to access one of the parameters, it considers what company, warehouse, from warehouse, from warehouse, it many, warehouse, from warehouse, the parameter is needed for and selects the setting to use based on the most specific one available.

The hierarchy, listed from least to most specific is:

Company Warehouse Vendor Purchasing Line Item Warehouse / Item From Warehouse (for Transfer Review Cycle only)

It is helpful to set parameters at the least specific hierarchy as possible, as this reduces the maintenance effort required. For example, if you set safety stock at the company level, it will apply to all items in all warehouses, and changing just that parameter changes the safety stock for all items.

If you then determine that a different safety stock setting is needed for the items from a specific vendor, you can create a safety stock parameter for that vendor. In that case, all items from that vendor will get the vendor-specific setting, and all other items will get the company setting.

Not all parameters are allowed to be set at any and all levels. For example, setting a T-Min Order Point is something that can only be done at the most specific, warehouse-item level.

## **Creating and Editing Parameters**

Replenishment Parameter Maintenance provides access to all of the available parameter settings at all of the hierarchy levels (referred to as the Scope).

| Replenishment Parameter Maintenance - FAC                                                                                                    | TS 9.0 Demo (ICF990)                                                                              | 1 - Pa                                                     |  |
|----------------------------------------------------------------------------------------------------|---------------------------------------------------------------------------------------------------|------------------------------------------------------------|--|
| <u>F</u> ile <u>H</u> elp                                                                                                    |                                                                                                   |                                                            |  |
| Exit                                                                                                    |                                                                                                   |                                                            |  |
| Warehouse:<br>From Whse:<br>Vendor:<br>Category: All Categories                                                                                                    | Purchasing Line:<br>Item:<br>ALL Show:<br>Parameter:                                              | All C ALL<br>S - Summary (effective) -<br>All parameters - |  |
| Lines                                                                                                    |                                                                                                   |                                                            |  |
|                                                                                                    |                                                                                                   |                                                            |  |
| Scope                                                                                                    | Alert on Non-Replenish Items with Hits                                                            |                                                            |  |
| Warehouse: Change<br>From Whse: Scope<br>Vendor: Purchasing Line: Litem: Whse / Item: Change                                                                                                    | Alert on Non-Replenish Items with Hits:<br>Number of Hits:<br>Number of Months:<br>Within Last:   | 5           3           Days                               |  |
| Category         Description           Alerts         Alert on Non-Replenished Nems           Alerts         Alert on Expiring Parameters           Alerts         Alert on Expiring Parameters           Alerts         Alert on Expiring Parameters           Alerts         Alert on Calculated vis. Frozen O           Alerts         Alert on Calculated vis. Frozen O           Alerts         Alert on Calculated vis. Frozen O           Alerts         Alert on Calculated vis. Frozen O           Alerts         Alert or Purchase Orders Past           Alerts         Seasonally Analysis Alert           Alerts         Vendor Review Cycle Outside o           Alerts         Transfer Review Cycle Outside o           Usage         Threshold Minimum Usage Adjus           Usage         Tusafer Review Cycle Outside o           Usage         Usage Months for Seasonal           Usage         Usage Months for non-Seasonal | with Hits with Hits ty / Too Late p/ LP/EOQ Variance Orders Promise Date f Limits Alert ter ers I |                                                            |  |

Replenishment Parameter Maintenance organizes the available parameters into categories. By default, all categories are displayed. By choosing a specific category in the Category drop box, the display will be limited to only parameters in that category.

The fields for Warehouse, From Whse, Vendor, Purchasing Line and Item are used to control the scope of the parameters entered. Notice the "Scope" section of the line entry and the "Change Scope" button. When editing a parameter, you can set the scope of the parameter by selecting Change Scope. The scopes that are available for any particular parameter are determined by what is valid for the parameter and by which fields (Warehouse, Vendor, etc.) you have entered values for.

For example, if you entered warehouse 01 in the Warehouse field, the parameters that are allowed to be set at the warehouse level will be able to have the warehouse scope selected. If the warehouse field is blank, none of the parameters will allow the warehouse scope to be selected.

When setting company-level parameters, all of the fields can be left blank.

To better explain the relationship between the fields and the scope, consider the screen below where warehouse 01 and Item I100 are entered, and we have selected the Safety Stock, Vendor ARP Parameter:

| Replenishment Parameter Maintenance - FACTS                                                                    | 3 9.0 Demo (ICF990)                                                                                                    | - 0 <mark>- X</mark> |
|----------------------------------------------------------------------------------------------------|----------------------------------------------------------------------------------------------------|----------------------|
| <u>F</u> ile <u>H</u> elp                                                                                      |                                                                                                    |                      |
| Exit                                                                                                    |                                                                                                    |                      |
| Warehouse: 01 (a) (Atlanta Wa<br>From Whse: a) (Atlanta Wa<br>Vendor: a) (Atlanta Wa<br>Category: Safety Stock | Varehouse     Purchasing Line:     Image: Constraint of the second second secon |                      |
|                                                                                                    |                                                                                                    |                      |
| Scope                                                                                                    | -Vendor ARP Parameters                                                                                                    |                      |
| Warehouse: Change<br>From Whse: Scope<br>Vendor:                                                               | Safety Stock Type:         P - Percentage         50         Percentage           Rank A:         25         Rank B:         30         Rank C:         35         Rank D:         40         Rank E:         45                                                                                                    |                      |
| Purchasing Line:                                                                                               | Expiration Date: Memo: Memo:                                                                                                    |                      |
| Category Description<br>Safety Stock Vendor ARP Parameters                                                     |                                                                                                    |                      |
|                                                                                                    |                                                                                                    | .:                   |

Notice that the line values displayed are type percentage, the values are 50, 25, 30, 35, 40 and 45, and that none of the checkboxes under "Scope" are checked. The fact that none of the scope selections are checked indicates that the safety stock parameters displayed are company-level parameters.

Creating and Editing Parameters

Editing the line and clicking the "Scope" button presents the following options:

| -                         | intenance - FACIS 5.0 Denio (ICI 3 | 50)                                  | A - Bat - mark            |                           |  |
|---------------------------|------------------------------------|--------------------------------------|---------------------------|---------------------------|--|
| )                         |                                    |                                      |                           |                           |  |
| E <u>x</u> it             |                                    |                                      |                           |                           |  |
|                           |                                    |                                      |                           |                           |  |
| Warehouse: 01             | Atlanta Warehouse                  | Purchasing Line:                     |                           | LL                        |  |
| From Whse: 📃 🚺            | ALL                                | Item:                                | 1100                      | Pallet Loading Hand Truck |  |
| Vendor:                   |                                    | Show:                                | S - Summary (effective) v |                           |  |
| Category: Safety Stock    |                                    | <ul> <li>Parameter:</li> </ul>       | Vendor ARP Parameters     | ~                         |  |
| les                       |                                    |                                      |                           |                           |  |
|                           | <u>e</u>                           |                                      |                           |                           |  |
| Scope                     | Vendor AR Sc                       | ope change - FACTS 9.0 Demo (ICF990) |                           |                           |  |
| Warehouse:                | Change Safety Stor                 |                                      |                           |                           |  |
| From Whse:                | scope                              | Select Scope: A - Company            |                           |                           |  |
| Vendor:                   |                                    | A - Company<br>B - Warehouse         |                           | D: 40 Rank E: 45          |  |
| Item:                     | Expirati                           | G - Item<br>I - Warehouse / Item     |                           |                           |  |
| Whse / Item:              |                                    | Apply                                | <u>C</u> ancel            |                           |  |
| ategory Description       |                                    |                                      |                           | -                         |  |
| afety Stock Vendor ARP Pa | arameters                          |                                      |                           | ]                         |  |
|                           |                                    |                                      |                           |                           |  |
|                           |                                    |                                      |                           |                           |  |
|                           |                                    |                                      |                           |                           |  |
|                           |                                    |                                      |                           |                           |  |
|                           |                                    |                                      |                           |                           |  |
|                           |                                    |                                      |                           |                           |  |
|                           |                                    |                                      |                           |                           |  |
|                           |                                    |                                      |                           |                           |  |

Company, Warehouse, Item and Warehouse/Item are all available because this parameter allows those scopes and because values have been entered for warehouse and item.

If values had been entered for Vendor and Purchasing Line, additional scope options would be available in this window.

Selecting Warehouse for the scope and changing the safety stock parameters creates a new parameter at the warehouse level, leaving the company-level parameters unchanged. Before the record is saved, you will be prompted to verify that you intend to change to a more specific scope.

| www Replenishment Parameter Maintenance - FACT                                         | FS 9.0 Demo (ICF990) |                                                  |                                                 | x |
|----------------------------------------------------------------------------------------|----------------------|--------------------------------------------------|-------------------------------------------------|---|
| <u>F</u> ile <u>H</u> elp                                                              |                      |                                                  |                                                 |   |
| Exit                                                                                   |                      |                                                  |                                                 |   |
| Warehouse: 01 @ Q Atlanta V<br>From Whse: @ Q Atla<br>Vendor: @ Category: Safety Stock | Warehouse            | Purchasing Line:<br>Item:<br>Show:<br>Parameter: | ALL     Interfective)     Vendor ARP Parameters |   |
|                                                                                        |                      |                                                  |                                                 |   |
| Scope                                                                                  | Vendor ARP Param     | eters                                            |                                                 |   |
| Warehouse: ✓ <u>C</u> hange<br>From Whse: Scope                                        | Safety Stock Type:   | P - Percentage 👻 25                              | 5 Percentage                                    |   |
| Vendor:  Purchasing Line:                                                              | Rank A:              | 25 Rank B: 35                                    | 35 Rank C: 50 Rank D: 75 Rank E: 0              |   |
| Item:                                                                                  | Expiration Date:     | 12/31/2015                                       | Memo: Override for whse 01                      |   |
| Category Description<br>Safety Stock Vendor ARP Parameters                             | L                    |                                                  |                                                 | Ī |
|                                                                                        |                      |                                                  |                                                 |   |
|                                                                                        |                      |                                                  |                                                 |   |
|                                                                                        |                      |                                                  |                                                 |   |
|                                                                                        |                      |                                                  |                                                 |   |
|                                                                                        |                      |                                                  |                                                 |   |
|                                                                                        |                      |                                                  |                                                 |   |

Notice in the screen above that the warehouse scope checkbox is selected, indicating that the parameters displayed are at the warehouse level.

The "Show" drop box is set to Summary, which tells RPM to display the parameter that would be the effective parameter given the values entered in the fields (in this case warehouse 01 and item 1100).

Creating and Editing Parameters

Changing the Show drop box to Detail and clearing the Warehouse and Item fields will display all of the parameters entered for safety stock for any level:

| Replenishment Parameter Maintenance - FACT                                                                                                    | S 9.0 Demo (ICF990)                                                                                                    |
|----------------------------------------------------------------------------------------------------|----------------------------------------------------------------------------------------------------|
| <u>F</u> ile <u>H</u> elp                                                                                                    |                                                                                                    |
| Exit                                                                                                    |                                                                                                    |
| Warehouse: ALL<br>From Whse: ALL<br>Vendor: ALL<br>Category: Safety Stock                                                                                          | Purchasing Line:<br>Item:<br>ALL Show: D-Detail (overrides)<br>Parameter: Vendor ARP Parameters                                              |
|                                                                                                    |                                                                                                    |
|                                                                                                    |                                                                                                    |
| Warehouse:       Change         From Whse:       Scope         Vendor:       Purchasing Line:         Item:       Hem:         Whse / Item:       Durchasing Line: | Safety Stock Type:     P-Percentage       Rank A:     25       Rank B:     30       Rank C:     35       Rank D:     40       Rank E:     45 |
| Category Description                                                                                                    | Warehouse         From Whse         Vendor         Purchasing Line         Item                                                              |
| Safety Stock Vendor ARP Parameters<br>Safety Stock Vendor ARP Parameters                                                                                           | 01                                                                                                    |
|                                                                                                    |                                                                                                    |

This shows that there are two parameters entered for safety stock – a company level parameter and an override for warehouse 01.

Using these techniques, you can enter parameters at any of the available scopes and review all of the parameters that are on file. Deleting parameters at various levels is simply a matter of using the delete line option.

### **Available Parameters**

We will now review all of the available parameters in the order they are presented in replenishment parameter F/M.

#### Alert on Non-Replenished Items with Hits

The term "hits" refers to an item appearing on a sales order, transfer or other document that drives activity in the warehouse.

If an item is set not to be replenished, it may be important to know that an increased level of activity is occurring with this item so it can be reevaluated. If an increased level of activity is occurring on a non-replenished item, it may be desirable to start stocking the item.

This alert can be set at any of the levels in the replenishment parameter hierarchy other than From Warehouse.

| Alert on Non-Replenished<br>Items with Hits | Indicates whether an alert should be generated          |
|---------------------------------------------|---------------------------------------------------------|
| Number of Hits                              | The # of document hits needed for an alert to be raised |
| Number of Months                            | The # months back to look for hits                      |
| Within Last                                 | The # of days that the last hit must have been within   |

If an item that is not replenished has the indicated # of document hits in the # months specified (going back from today) and the most recent hit was within the given # of days, an alert will be raised.

#### **Alert on Expiring Parameters**

Most of the parameters, when set at a scope that is more specific than company level, will require entry of an expiration date. FACTS will generate an alert to the responsible buyer before the parameter expires, giving the buyer the opportunity to review whether the parameter should be extended, adjusted or allowed to expire.

Once the expiration date has been reached for a parameter, the parameter is removed.

This parameter can only be set at the company level.

| Alert on Expiring<br>Parameters | Indicates whether an alert should be raised prior to a parameter expiring |
|---------------------------------|---------------------------------------------------------------------------|
| Days Before Expiration          | The number of days prior to the expiration to raise the alert             |

#### **Usage Alert Settings**

FACTS flags usage as abnormally high or low based on the setting in this parameter. The summary screen of Usage Review displays whether the 30-day usage is high or low.

The last 30 days of usage is compared to the prior number of months' usage indicated by this parameter. The prior months' usage is then multiplied by the multipliers indicated to determine whether the last 30 days usage should be considered high or low.

Example: if the usage months was 3, high usage multiplier was 1.5 and low usage multiplier was .5, if the current month's usage was higher than the sum of the prior 3 months' usage times 1.5, the current month would be considered hi usage. If it was lower than the prior 3 months times .5, it would be considered low.

| Usage Months          | The number of months usage to use as the comparison usage |
|-----------------------|-----------------------------------------------------------|
| High Usage Multiplier | The value for the multiplier when calculating high usage. |
| Low Usage Multiplier  | The value for the multiplier when calculating low usage.  |

#### Alert on Product Arriving Too Early/Too Late

This alert is referred to as the "timeline analysis." It provides the buyer with advance notice that a PO or transfer will not arrive before a stockout is likely to occur or if, when the goods arrive, there will be a serious overstock of the item.

Providing that advance notice gives the buyer options to address the issues before they cause potentially serious consequences like losing customers.

The calculations are based on current stocking levels, average daily usage of the items and expected delivery dates of the PO or transfer.

If, based on those values, the item is expected to be stocked out for "Too Late Days" or more when the PO or transfer arrives, an alert will be generated.

For "Too Early Days", if there will be that many days' supply or more on hand when the PO or transfer arrives, an alert will be raised.

| Alert on Product to Arriving Too<br>Early/Too Late | Indicates whether an alert should be raised when a product is expected to arrive too early or late |
|----------------------------------------------------|----------------------------------------------------------------------------------------------------|
| Too Early Days                                     | The expected number of days' supply that will trigger an alert                                     |
| Too Late Days                                      | The number of days of expected stockout that will trigger an alert                                 |

#### Alert on Calculated VS. Frozen Order Point / Line Point / EOQ Variance

A warehouse/item can have its Order Point, Line Point and/or EOQ set and frozen with an expiration date for the freeze. Freezes can be dangerous because they are set at a specific point in time, and while the frozen values may have been reasonable at that time, things can change.

For example, key customers may discontinue purchasing an item, but the frozen values have the buyer continuing to stock unnecessarily high quantities. Conversely, sales for an item may accelerate, but the frozen values are stuck at low values causing frequent stockouts.

To help alleviate these issues, you can setup the parameters for this alert.

FACTS automatically recalculates the replenishment controls each day. In the case of items with frozen controls, the calculated values are simply ignored in favor of the frozen values. FACTS will check the calculated values against the frozen values, and if they deviate by more than the limits established in this parameter, an alert will be sent to the responsible buyer so they can evaluate whether the frozen value is still appropriate.

| Alert on Variances Exceeding These<br>Limits                                                    | Indicates whether an alert should be raised when a variance exceeds the specified limits |  |
|-------------------------------------------------------------------------------------------------|------------------------------------------------------------------------------------------|--|
| Variance Exceeding values can be entered in Units, Cost, and/or Percent.                        |                                                                                          |  |
| Variance limits can be entered separately for Order Point, Line Point and/or EOQ.               |                                                                                          |  |
| If the variance between the Calculated verses Frozen value exceeds any one of the values, an    |                                                                                          |  |
| alert will be raised. If a value is left blank, it is ignored for purposes of raising an alert. |                                                                                          |  |

| Units      | OP, LP and EOQ are all unit quantity references. If the frozen value is higher or lower than the calculated value by the entered number of units, an alert will be raised.                             |
|------------|----------------------------------------------------------------------------------------------------|
|            | Note that frozen values are entered and stored in the item's stocking UM, but the units for the alert are always considered to be in smallest UM.                                                      |
| Percentage | If the frozen value is the entered percentage higher or lower than the calculated value, an alert will be raised.                                                                                      |
| Cost       | The difference in the frozen units and the calculated<br>units will be multiplied by the item's cost, and if the total<br>cost difference in higher than the entered cost, an alert<br>will be raised. |

#### Alert on Unconfirmed Purchase Orders

Many distributors request that the vendor confirm receipt of all purchase orders. This process may create some additional administrative work, but a lost purchase order that isn't discovered for many days can cause stockouts and angry (or lost) customers.

Purchase Order Entry had a field for indicating that the purchase order has been confirmed by the vendor. It is manually updated, and use of it is optional.

If you select this setting, buyers will receive an alert if a PO for a vendor they are responsible for remains unconfirmed after the number of days specified.

This parameter can be set at the company, warehouse, vendor, and/or purchasing line levels.

| Alert on Unconfirmed Purchase Orders | Indicates whether an alert should be raised for purchase orders that have not been confirmed in a specified number of days. |
|--------------------------------------|----------------------------------------------------------------------------------------------------|
| Number of Days                       | If the PO remains unconfirmed this many days after it was printed, an alert will be generated.                              |

#### Alert for Purchase Orders Past Promise Date

There are many reasons vendor might be late delivering a purchase order, and the sooner your buyer is made aware of the problem, the more likely you will be able to resolve the situation before it becomes a crisis.

This parameter indicates that if a PO is more than the specified number of days past the promise date and has not been received, an alert should be raised to the buyer.

This parameter can be set at the company, warehouse, vendor and/or purchasing line level.

|                                       | Indicates whether an alert should be raised for  |
|---------------------------------------|--------------------------------------------------|
| Alert on Purchase Orders Past Promise | purchase orders that have exceeded their promise |
| Date                                  | date.                                            |

| Number of Days | The number of days past the promise date for a |
|----------------|------------------------------------------------|
|                | purchase order to generate an alert.           |

#### **Seasonality Analysis Alert**

Seasonality analysis will look at a full year's activity, and if the activity in concentrated in only a few months, it will be considered seasonal. What the level of concentration is and how many months it is concentrated in are selected in this parameter.

For example, some may consider an item seasonal if 75% of the activity occurs in a 3 month period. Others may consider it seasonal if 80% occurs in a 4 months period.

In either case, items with too few total hits can be excluded from the analysis, as can items that have not been setup in the warehouse for a long enough period of time.

In warehouse/item f/m, the Usage Type is selected and may be frozen. This field can be set to Trend, which is how FACTS flags an item as seasonal.

If seasonality analysis determines that the usage type is set incorrectly, an alert will be generated.

If the usage type is frozen, the item will not be analyzed. If seasonality analysis raises an alert, but you are certain the usage type is correct, simply freeze the usage type so the alert will not be raised in the future.

| Perform Seasonality Analysis | Whether the analysis should be performed at all.                                                                                            |
|------------------------------|----------------------------------------------------------------------------------------------------|
| Percentage of Hits           | The percentage of hits that must occur in the specified number of months for the item to be considered seasonal                             |
| Months of Hits               | The number of months that must contain the entered percentage of hits for the item to be considered seasonal                                |
| Months Established Hits      | New or "young" items will not have enough history for seasonality analysis to be meaningful. Typically 18 or more months would be required. |
| Minimum Hits                 | If an item has very few hits in the past year, the seasonality analysis will not be meaningful.                                             |

This parameter can only be set at the company level.

#### Vendor or Transfer Review Cycle Outside of Limits Alert

When a review cycle that has a preferred target base of Cost, Weight or Cubes, FACTS automatically recalculates the review cycle. When that calculation is performed, if the calculated review cycle is lower than the minimum or higher than the maximum review cycle by the number of days or by the percentage indicated on this parameter, an alert will be raised. The Review Cycle's preferred target, the target value and the minimum and maximum review cycles are set in Review Cycle Setup (ICE560).

| Alert When Review Cycle Exceeds These<br>Limits | Indicates whether to raise an alert when the review cycle value deviates from the minimum and maximums entered for the alert. |
|-------------------------------------------------|----------------------------------------------------------------------------------------------------|
| Minimum Days                                    | If the calculated review cycle is at least this many days below the minimum review cycle, an alert will be raised.            |
| Maximum Days                                    | If the calculated review cycle is at least this many days above the maximum review cycle, an alert will be raised.            |
| Minimum Percent                                 | If the calculated review cycle is below the minimum review cycle by at least this percentage, an alert will be raised.        |
| Maximum Percent                                 | If the calculated review cycle is above the maximum review cycle by at least this percentage, an alert will be raised.        |

This parameter can be set at the company, warehouse, vendor and/or purchasing line level.

#### Threshold Minimum Usage Adjuster

Usage is the most basic measurement in the replenishment process, and having good usage values is crucial. There are several situations in which the actual usage number can produce distorted average usage values, and T-Min Usage is one way these can be addressed.

When new items are setup to be stocked in a warehouse, there is usually an expected or projected sales/usage amount, and a time period in which the item is expected to reach those numbers. During that start-up time, it can be helpful to have the system act as if it had at least that amount of usage.

Also, some items experience very sporadic usage throughout the year. They aren't seasonal items, but the usage is unpredictable and may go months with no sales, then have significant sales. These items can be managed by establishing a T-Min usage.

As described above, a T-Min value will be ignored if the actual usage is higher than it, allowing items that exceed expectations to be unhindered by the T-Min value.

T-Min Usage can only be set at the warehouse/item level.

| T-Min Usage Quantity | The quantity to use as the minimum monthly usage.     |
|----------------------|-------------------------------------------------------|
| Expiration Date      | All T-Min Usage entries must have an expiration date. |

#### **Trending Parameters and Adjusters**

A trend % of 100 means that the current year is exactly the same as last year.

When calculating average usage for a Trend type item, it can be helpful to establish some limits using the values in this parameter set.

Generally, at the beginning and end of the sales season, small differences in transactions from one year to the next can cause unreasonable trends to be calculated.

When either the minimum or maximum trend % is applied, an alert will be raised to the appropriate buyer so they can verify, if desired, that the data is accurate.

The prior and current year hits values must be achieved before a trend % will be applied. This prevents the minimum and maximum trend %'s from being applied when statistically meaningless numbers are being used.

Not applying a trend % is the same as using a trend % of 100.

This parameter can be set at any level.

| Apply seasonal trend minimum and maximum | Whether the minimum or maximum should be applied                                                     |
|------------------------------------------|----------------------------------------------------------------------------------------------------|
| Minimum Trend %                          | The smallest trend % to allow                                                                        |
| Maximum Trend %                          | The largest trend % to allow                                                                         |
| Prior Year Hits                          | The minimum number of hits the item must have in the prior year before any trend % will be applied   |
| Current Year Hits                        | The minimum number of hits the item must have in the current year before any trend % will be applied |

#### Usage Months for Seasonal and Non Seasonal

When calculating average usage, the time period that is analyzed is set by these two parameters.

When you use fewer months of activity to calculate average usage, your replenishment will respond more quickly to changes in sales. But using too few months will result in statistically questionable results.

So a balance should be struck so you have enough data to make the averages meaningful, but you don't use data that is older than necessary.

To find this balance, we allow the number of months to be based on the item's rank, which is a measure of the relative amount of activity the item experiences.

Typically the fastest-moving items will use 3 months of usage, and the slowest will use 6.

You are also able to use a different number of months for seasonal vs. non-seasonal items.

Both of these parameters can be set at the company and/or warehouse levels.

|        | The number of months to analyze when calculating average usage for |
|--------|--------------------------------------------------------------------|
| Rank A | an A ranked item.                                                  |
| Rank B | The number of months to analyze when calculating average usage for a B ranked item.  |
|--------|--------------------------------------------------------------------------------------|
| Rank C | The number of months to analyze when calculating average usage for a C ranked item.  |
| Rank D | The number of months to analyze when calculating average usage for a D ranked item.  |
| Rank E | The number of months to analyze when calculating average usage for an E ranked item. |

### Seasonal Lead time Advance for Transfer and Vendor ARPs

Seasonal/trend items, follow the math described in an earlier section of this document. A trend % is first determined by analyzing the existing usage values leading up to today for this year vs. last year, then that trend % is applied to last year's usage for the upcoming time period.

For items with long lead times, it is important to offset the "upcoming time period" by the lead time to account for the fact that you are actually buying for the time period when the items would actually be received. This parameter tells FACTS replenishment whether or not to offset by the lead time.

For example, if today was January 1, 2015, and the item had a 30-day lead time and 3-month usage setting: with this parameter NOT set, the trend % would be applied to the usage from January 1, 2014 to March 31, 2014; with this parameter SET, the trend % would be applied to the usage from January 31, 2014 – April 30, 2014.

This parameter only applies to items with usage type = Trend.

| Apply | Yes or No to indicate whether to Apply lead time to the usage period start date. |
|-------|----------------------------------------------------------------------------------|
|       |                                                                                  |

### Rank

Ranking is a method of classifying products based on their relative activity to other products in your warehouse. Activity is measured by document hits - the number of times a product appears on a sales order, warehouse transfer, or lost business transaction, regardless of quantity or cost.

The products with the most activity are ranked as A items, and products with fewer hits are ranked as B, C, D, and E, based on how your ranking levels are defined.

### **Rank Parameters**

Rank is calculated based on the rank type and the associated values in this parameter.

The Percentage type will calculate rank by adding up all of the hits for all of the items in the warehouse over the number of months specified. Then ranks are established by establishing break points based on the percentages assigned.

For example, if A is 80%, we would calculate how many hits is 80% of all of the hits for all items. Listing all items, with the most hits at the top and the least at the bottom, we accumulate total hits starting from the top of the list, going down. When the accumulated hits reaches 80% of all hits, all items above that point and any additional items with the same number of hits below that point, will be A items.

That process is continued for the remaining items in the warehouse.

The Hits type is a straight number of hits over the number of months selected. All items with the number of hits or higher are given the indicated rank.

Most companies use the Percentage type calculation for rank.

| Rank Type                     | Select Percentage or Hits type ranking                                          |
|-------------------------------|---------------------------------------------------------------------------------|
| Months Used to Calculate Rank | Number of months of activity analyzed when calculating rank                     |
| Rank A                        | The number of hits or the percentage of hits for an item to be an A ranked item |
| Rank B                        | The number of hits or the percentage of hits for an item to be a B ranked item  |
| Rank C                        | The number of hits or the percentage of hits for an item to be a C ranked item  |
| Rank D                        | The number of hits or the percentage of hits for an item to be an D ranked item |
| Rank E                        | The number of hits or the percentage of hits for an item to be an E ranked item |

This parameter can be set at the company and/or warehouse level.

#### **Threshold Minimum Rank for New Items**

This setting applies to all new replenished items setup in a warehouse. Based on the record established date in the warehouse/item f/m, for the first number of months specified in this parameter, the item's rank will not fall below the T-Min rank.

During the first given number of months, if the item's calculated rank is higher than the T-Min, the calculated rank will be used.

This prevents new items with very little usage from falling immediately to an E rank, which would cause replenishment to stop.

After the given number of months, the item's calculated rank will not be subject to the minimum.

This parameter can be set at the company and/or warehouse level.

| Minimum Rank     | The minimum rank that will be used new replenished items in the warehouse |
|------------------|---------------------------------------------------------------------------|
| Number of months | The number of months the minimum rank will be used                        |

#### Safety Stock

Safety stock, also referred to as safety allowance, is the stock you carry to account for ordering delays, late shipments, unpredictable lead times, slow receiving, etc. Proper safety stock values can protect against stockouts without bloating inventory.

If safety stock is never used, you are likely carrying too much of it. If you are experiencing many stockouts or are frequently having to make emergency buys, safety stock may be too low.

In normal environments, you will occasionally dip into safety stock and will occasionally require emergency buys or have stockouts.

The more consistent you are with placing orders on time, following up with vendors to ensure they received your purchase order, receiving items as they arrive, etc., the more likely you can lower safety stock.

Furthermore, the more accurate you are with recording usage and lost sales, the more accurate your inventory amounts will be, resulting in fewer stockouts.

#### Vendor and Transfer ARP Safety Stock Parameters

Safety stock parameters can be set separately for items replenished from a vendor (Vendor ARP) and items replenished from a distribution center warehouse (Transfer ARP), reflecting the fact that you have more control over the performance of your own DC than that of your vendors.

Safety stock type controls how safety stock is calculated, and it can be set to either Percentage of Lead Time or Number of Days. Both settings result in a number of days supply of safety stock.

Percentage means to take the average lead time for the item, then take the given % of that lead time. For example, if the lead time is 10 days, and you are using 30%, the safety stock will be calculated at 3 days' supply (ADU) of the item.

These parameters can be set at the company, to warehouse, from warehouse (for Transfer ARP), vendor and/or purchasing line (for Vendor ARP), item, and/or warehouse item levels, allowing you very tight control over safety stock levels.

| Safety Stock Type | Indicates either Days or Percentage                                        |
|-------------------|----------------------------------------------------------------------------|
| Default Value     | The default number of days or percentage safety stock if rank is not known |
| Rank A            | The # days or percentage used for A ranked items                           |
| Rank B            | The # days or percentage used for B ranked items                           |
| Rank C            | The # days or percentage used for C ranked items                           |
| Rank D            | The # days or percentage used for D ranked items                           |
| Rank E            | The # days or percentage used for E ranked items                           |

#### Vendor and Transfer ARP Safety Stock Adjusters

Because safety stock can be a function of lead time and is based on ADU, unreasonably high or low safety stock values can be calculated. To prevent very large or meaninglessly low safety stock values, you can establish minimum and maximum days of safety stock, by item rank, with these parameters.

These parameters can be set at the company, to warehouse, from warehouse (for Transfer ARP), vendor and/or purchasing line (for Vendor ARP), item, and/or warehouse item levels

| Minimum Days (Ranks A – E) | The minimum Safety Stock days |
|----------------------------|-------------------------------|
| Maximum Days (Ranks A – E) | The maximum Safety Stock days |

### Average Shipment Quantity (ASQ) Order Point Adjuster

ASQ is used to adjust order point to account for some usage/sales patterns which normal usage math fails to address. If you have few customers buying an item infrequently but in large quantities, average usage may calculate an order point that will never put enough stock on the shelf to service your larger orders.

ASQ increases the order point to the average of all your shipments during the specified number of months (in the ASQ / Five Hi Months parameter) to ensure you order enough to fully service your large orders.

5-Hi is a more specific/targeted version of ASQ. When working through challenging sales patterns, try ASQ first, then implement 5-Hi if you are still not getting the order quantities you need to service your larger customers.

ASQ and 5-Hi should typically be implemented at lower levels on the hierarchy to account for usage patterns for specific items or groups of items. These setting are not typically intended to be implemented for an entire warehouse, for example.

| Use ASQ                        | Indicates whether to use the ASQ adjuster                                                                                                    |
|--------------------------------|----------------------------------------------------------------------------------------------------|
| Include Transfers in ASQ       | Indicates whether warehouse transfer shipment quantities should be included in the ASQ calculations. For central distribution centers, this should be set to Yes. |
| ASQ maximum dollar<br>increase | If entered and the cost of the increase in order point for ASQ exceeds this maximum, ASQ will not be used.                                                        |
| ASQ minimum hits               | The # of document hits required before ASQ can be calculated                                                                                                    |

#### Five-high ASQ Order Point Adjuster

Five Hi is used to adjust order point to account for some usage/sales patterns which normal usage math fails to address. If you have many customers buying an item in relatively low quantities, and very few customers buying that item in very large quantities, average usage may calculate an order point that will never put enough stock on the shelf to service the large orders.

Five Hi increases the order point to the average of the largest single shipments to ensure you order enough to fully service your large orders.

| Use 5-Hi                        | Indicates whether to use the 5-Hi adjuster                                                                                                    |
|---------------------------------|----------------------------------------------------------------------------------------------------|
| Include Transfers in 5-Hi       | Indicates whether transfer shipment quantities should be included in the calculation – when using a central distribution center, this should be set to Yes. |
| 5-Hi maximum dollar<br>increase | If entered and the cost of the increase in order point for 5-Hi ASQ exceeds this maximum, 5-Hi ASQ will not be used.                                        |
| 5-Hi minimum hits               | The # of document hits required before 5-Hi ASQ can be calculated                                                                                           |

## ASQ/Five Hi Months (Usage Periods for ASQ and Five-Hi calculations)

If ASQ or Five Hi is in effect for calculating the order point for an item, the number of periods in the ASQ and Five Hi can be entered here. If omitted, the Rank Usage period that corresponds to the item ranking will be utilized for ASQ and Five Hi calculation. By default, 12 periods of usage will be utilized for ASQ and Five Hi calculation.

| Months used to calculate ASQ  | The number of months to analyze when calculating ASQ.  |
|-------------------------------|--------------------------------------------------------|
| Months used to calculate 5-Hi | The number of months to analyze when calculating 5-Hi. |

## **Threshold Minimum Order Point**

There are some circumstances in which you want to guarantee a specific quantity of an item will be on the shelf, even though usage numbers alone may not justify it. For example, you may have made an agreement with an important customer to keep a minimum quantity on the shelf. The T-Min Order Point establishes the minimum order point for the item. If the calculated order point is lower than the T-Min, it will be increased to the T-min. If the calculated order point is higher than the T-Min, the calculated value will be used.

T-Min Order Point can only be set at the warehouse/item level, and it is also accessible from Warehouse/Item F/M.

| Apply a threshold minimum | Indicates whether to apply a T-Min order point |
|---------------------------|------------------------------------------------|
| T-Min Order Point         | The minimum order point                        |

## Threshold Maximum Line Point

There are some circumstances in which you want to limit the amount of stock in the warehouse for a specified item or items. T-Max Line Point establishes the maximum line point allowed for the item in the selected scope. If the calculated line point is higher than the T-Max, the T-Max will be used. If the calculated line point is lower than the T-Max, the calculated value will be used.

T-Max Line Point can be set at the item or warehouse/item level.

| Apply a threshold maximum | Indicates whether to apply a T-Max line point |
|---------------------------|-----------------------------------------------|
| T-Max Line Point          | The maximum line point                        |

#### **Order Quantity Method (OQM) Parameters**

These parameters can be set separately for Vendor and Transfer ARPs and separately for seasonal (Trend) and non-seasonal items. R-Cost (reorder cost) can certainly be different when ordering from a vendor vs. transferring in from your own distribution center, and you may choose to use EOQ for one vs. the other.

Similarly, K-Cost (cost to carry) can be different for seasonal items, etc.

However you choose to break it down, having accurate K-Cost % and R-Cost \$ is needed if you choose to implement EOQ.

| R Cost \$           | Reorder cost - the cost to process an order for an item                    |
|---------------------|----------------------------------------------------------------------------|
| K Cost %            | The annual cost to carry inventory divided by the average inventory value. |
| Minimum Days Supply | The minimum days supply to use when calculating EOQ                        |
| Maximum Days Supply | The maximum days supply to use when calculating EOQ                        |
| Use EOQ             | Indicates you want to apply the economic order quantity calculation        |

#### Minimum Order Quantity for Transfer and Vendor ARPs

Many vendors require that any order for a specific item must have a minimum quantity, and you may want to require transfers between your own warehouses to be at least a minimum quantity as well. This parameter can be set at the item and/or the warehouse/item levels only.

Note that this impacts the recommended order quantity only. Users can override the recommended order quantity and try to purchase a smaller quantity.

Further, this setting does not apply to special orders.

| Minimum Order Quantity | This is the smallest quantity of the select item that should be purchased for this ARP. |
|------------------------|-----------------------------------------------------------------------------------------|
| UM                     | This is the UM that the quantity is in.                                                 |

## Apply Rounding to Order Quantity

Many vendors refuse to break boxes or pallets of some items. If you have such items that must always be ordered in specific increments, you can activate rounding for purchase orders and/or warehouse transfers by this parameter.

| Apply Rounding on Purchase Order | Indicates whether you want PO order quantities to be rounded       |
|----------------------------------|--------------------------------------------------------------------|
| Apply Rounding on Transfers      | Indicates whether you want Transfer order quantities to be rounded |

### **Rounding Value for ARP Vendor**

If rounding is applied to PO order quantities, you can indicate the quantity and UM for a specific item by setting this value.

| Round to the next | The amount to round the recommended order quantity to the next multiple of for purchase orders |
|-------------------|------------------------------------------------------------------------------------------------|
| UM                | The unit of measure of the round to quantity                                                   |

#### Rounding Value for ARP Transfer

| Round to the next | The amount to round the recommended order quantity to the next multiple of for warehouse transfers |
|-------------------|----------------------------------------------------------------------------------------------------|
| UM                | The unit of measure of the round to quantity                                                       |

#### **Abnormal Lead Time Parameters**

FACTS will automatically notify the buyer with an alert when a new lead time appears to be unusual. The settings in this parameter are used to determine what is abnormal.

There is a separate setting for lead times on POs and those on transfers, as you may have different standards for what is abnormal for your own distribution center.

| % of Average for Too Low  | If the new lead time is less than this % of the current average, it will be flagged as abnormal, and an alert will be raised to the buyer |
|---------------------------|----------------------------------------------------------------------------------------------------|
| % of Average for Too High | If the new lead time is more than this % of the current average, it will be flagged as abnormal, and an alert will be raised to the buyer |

### **Receipts Used to Calculate Lead Time**

When calculating the average lead time, we want recent information, and including too many receipts can allow recent performance to be hidden.

This parameter controls how many receipts to use in the average and how far back the system is allowed to go when looking at receipts.

Documents that are set to Ignore lead time are skipped.

| Number of Receipts | This is the maximum number of receipts to use for the calculation                        |
|--------------------|------------------------------------------------------------------------------------------|
| Number of Months   | This is the maximum number of months back a receipt can be to be used in the calculation |

### Vendor ARP and Transfer ARP Lead Time Parameters

Lead Time is part of the calculation for Order Point, and in cases where very long lead times occur, they can cause the order point to grow to unrealistically high levels. Similarly, if average lead time ends up being a very small number, it can lead to meaninglessly small order points.

To prevent either of these situations from occurring, you can establish a minimum and maximum lead time to use in the order point calculations.

| Use a Minimum / Maximum Days for<br>Lead Time | Indicates whether to apply a minimum and maximum lead time |
|-----------------------------------------------|------------------------------------------------------------|
| Lead Time Minimum Days                        | Smallest # of days to use for the average lead time        |
| Lead Time Maximum Days                        | Largest # of days to use for the average lead time         |

#### **Review Cycle**

Review Cycles are a crucial part of the replenishment calculations and are required for all established ARPs for replenished items.

Typically review cycles are maintained in Review Cycle Setup, but they can also be maintained in Replenishment Parameter F/M. For details on review cycles, see the section on Review Cycle Setup.

| Buyer Code       | Buyer code for the ARP                                                                                                    |
|------------------|----------------------------------------------------------------------------------------------------|
| Review Cycle     | The number of days expected between orders for this ARP                                                                                                    |
| Review Cycle Min | Minimum number of days to use when calculating a new review cycle                                                                                                    |
| Review Cycle Max | Maximum number of days to use when calculating a new review cycle                                                                                                    |
| Use Target       | You can specify cost, weight or cubes to use as the target for<br>auto-calculating the review cycle or you can specify None if you<br>do not want the review cycle to be automatically recalculated.<br>If you specify a target to use, you also must enter the<br>appropriate target value. |
| Buying Target \$ | The target order amount (optional)                                                                                                    |

| Buying Target Lbs   | The target weight (optional) |
|---------------------|------------------------------|
| Buying Target Cubes | The target volume (optional) |

#### Freeze Order Point / Line Point / EOQ

A warehouse/item can have its Order Point, Line Point and/or EOQ set and frozen with an expiration date for the freeze. These values are also available to be maintained from Warehouse/Item F/M.

| Order Point | Indicates whether the order point is frozen and the value |
|-------------|-----------------------------------------------------------|
| Line Point  | Indicates whether the line point is frozen and the value  |
| EOQ         | Indicates whether the EOQ is frozen and the value         |

## **Freeze Rank**

A specific item's rank in the warehouse can be set and frozen for a time period. This will prevent the system from automatically recalculating the item's rank until the expiration date is reached. This value can also be maintained from Warehouse/Item F/M.

| ether the rank is frozen and the rank |
|---------------------------------------|
|                                       |

#### **Freeze Lead Time**

The lead time to use for a warehouse/item can be set to a specific value and frozen to prevent the system from recalculating it. This can be useful for new vendors where there is little history from which to calculate an accurate lead time.

This value can also be maintained in Warehouse/Item F/M.

| Freeze Lead Time | Indicates whether the lead time is frozen and the value |
|------------------|---------------------------------------------------------|
|------------------|---------------------------------------------------------|

#### **Freeze Safety Stock**

The safety stock for a warehouse/item can be frozen to prevent the system from recalculating the safety stock value.

This value can also be maintained in Warehouse/Item F/M.

| Freeze Safety Stock | Indicates an item's safety stock is frozen |
|---------------------|--------------------------------------------|
|---------------------|--------------------------------------------|

Creating and Editing Parameters

# Chapter 6 Replenishment System Alert Details

6

# Overview

The following alerts are integral parts of the advanced inventory management system in FACTS. These alerts are automatically delivered to the proper buyer via the Exception Control Center or email, based on the settings in Buyer Code F/M.

To properly use the FACTS replenishment system, you must be familiar with these alerts and be prepared to respond to the issues they represent.

See the section above on how to use the Exception Control Center for more information on how to see and respond to the alerts.

Note that the re-raise intervals are the number of days, after the alert is raised, that the alert will be re-raised to the user if the condition that caused the alert remains. Whether the alert was ignored or deleted, it will be moved back to the top of the list if the condition still exists. This helps prevent alerts being forgotten or overlooked.

The available subscription values are used for subscribing to the alerts outside of the ECC. Alerts will automatically be delivered to the appropriate buyer, so only users who are not established buyers will need to be concerned with the subscription values.

# Available System Alerts

The available system alerts are described in this section.

# IC-5HI 5Hi Max Dollar Increase Exceeded

The cost associated with increasing the calculated order point to the average of the 5 highest shipment quantities exceeded the limits of the increase as established in Replenishment Parameter Maintenance.

When this limit is exceeded, order point is not adjusted at all. Proper responses to this alert could include increasing the limit, setting a T-Min Order Point for the effected item, or making a mental note of the situation and doing nothing.

Available Subscription values: Warehouse, Item

Re-raise interval defaults to 14 days

# IC-ABLTPO Abnormal Lead Time on a PO

A new receipt of a PO had a lead time that is abnormally high or low based on the settings in Replenishment Parameter Maintenance.

Proper responses to this alert could include going to Lead Time Review and entering a qualified lead time, setting the lead time to ignore, or doing nothing if the lead time was valid.

Available Subscription values: Warehouse, Vendor

Re-raise interval defaults to 7 days

## IC-ABLTTR Abnormal Lead Time on a Transfer

A new receipt of a warehouse transfer had a lead time that is abnormally high or low based on the settings in Replenishment Parameter Maintenance.

Proper responses to this alert could include going to Lead Time Review and entering a qualified lead time, setting the lead time to ignore, or doing nothing if the lead time was valid.

Available Subscription values: To Warehouse, From Warehouse

Re-raise interval defaults to 7 days

## IC-ABUSAGE Abnormal Usage

Usage for the last 30 days is abnormally high or low based on the settings in Replenishment Parameter Maintenance.

Proper responses to this alert could include going into Usage Review and verifying whether the usage is accurate, examining why usage is dropping or rising so quickly, adjusting qualified usage or the update usage flag on specific documents, or doing nothing other than making a mental note to keep an eye on the item.

Available Subscription values: Warehouse, Item

Re-raise interval defaults to 14 days

# IC-ASQ ASQ Max Dollar Increase Exceeded

The cost associated with increasing the calculated order point to the average shipment quantity exceeded the limits of the increase as established in Replenishment Parameter Maintenance.

When this limit is exceeded, order point is not adjusted at all. Proper responses to this alert could include increasing the limit, setting a T-Min Order Point for the effected item, or making a mental note of the situation and doing nothing.

Available Subscription values: Warehouse, Item

Re-raise interval defaults to 14 days

# IC-AVGLTV Average Lead Time Limits Applied to Vendor

A new PO was received, and when the new average lead time was calculated, it was outside the limits established in Replenishment Parameters Maintenance.

Proper responses to this alert could include going to Lead Time Review to investigate whether the recorded lead times are accurate and reviewing the limits you have established in Replenishment Parameter F/M to determine whether they are appropriate.

Available Subscription values: Vendor, Warehouse, Item

Re-raise interval defaults to 14 days

## IC-AVGLTW Average Lead Time Limits Applied to Warehouse

A new transfer was received, and when the new average lead time was calculated, it was outside the limits established in Replenishment Parameters Maintenance.

Proper responses to this alert could include going to Lead Time Review to investigate whether the recorded lead times are accurate and reviewing the limits you have established in Replenishment Parameter F/M to determine whether they are appropriate.

Available Subscription values: From Warehouse, To Warehouse, Item

Re-raise interval defaults to 14 days

## IC-CALCVAR Calculated Value Deviates from Frozen Value

One of the frozen values (order point, line point or EOQ) on a warehouse/item deviates from the calculated value by more than the limits established in Replenishment Parameter F/M

Proper responses to this alert could include reviewing the frozen values to determine whether they are still valid, should be adjusted, or should be removed altogether.

Available Subscription values: Warehouse, Item

Re-raise interval defaults to 30 days

# IC-EXPIRE Replenishment Parameters Expiring or Unfreezing

A parameter in Replenishment Parameter Maintenance is soon to expire or unfreeze and should be evaluated prior to the expiration date.

Proper responses to this alert could include extending the expiration date for the parameter or reviewing the parameter and allowing it to expire.

Available Subscription values: To Warehouse, Vendor, Purchasing Line, From Warehouse, Item

Re-raise interval defaults to 7 days

# IC-MAXRCV Max Review Cycle for a Vendor has Been Exceeded

Based on the last purchase order date, it is past time to reorder from this vendor. The maximum review cycle, set in Review Cycle Setup, has been exceeded.

Proper responses to this alert could include checking whether you do need to place a PO for this vendor, changing the Max Review Cycle setting, or simply making a mental note and deleting the alert.

Available Subscription values: To Warehouse, Vendor, Purchasing Line

Re-raise interval defaults to 7 days

# IC-MAXRCW Max Review Cycle for a Restocking Warehouse Has Been Exceeded

The last time a transfer was made exceeds the Maximum Review Cycle.

Proper responses to this alert could include checking whether you do need to place a transfer from this warehouse, changing the Max Review Cycle setting, or simply making a mental note and deleting the alert.

Available Subscription values: To Warehouse, From Warehouse

Re-raise interval defaults to 7 days

## IC-NRWHITS Non-Replenished Item with Hits

An item that is not being replenished has been experiencing an increased level of activity.

Proper responses to this alert could include evaluating the item for what is driving the increased activity, changing the item to a replenished item, or simply making a mental note and deleting the alert.

Available Subscription values: Warehouse, Item

Re-raise interval defaults to 7 days

# IC-PASTPD PO Past Promise Date

An existing purchase order is past the established promised date and has not been received yet.

Proper responses to this alert could include calling the vendor to inquire on the delivery status of the PO.

Available Subscription values: Warehouse, Vendor, Ship From

Re-raise interval defaults to 2 days

# IC-POCONF Unconfirmed PO

A purchase order remains unconfirmed after the time limit established in Replenishment Parameter Maintenance.

Proper response to this alert could include calling the vendor to inquire whether they received the PO.

Available Subscription values: Warehouse, Vendor

Re-raise interval defaults to 1 day

## IC-POEARLY PO to Arrive Too Early

When this PO arrives, there will already be enough available stock to exceed the # days supply specified in Replenishment Parameter Maintenance.

Proper responses to this alert could include calling the vendor to see if the PO can be cancelled, planning to cross-dock the good when they arrive to send them back to the vendor, determining that you should run a promotion on the item to dump the excess stock, etc.

Available Subscription values: Warehouse, Item

Re-raise interval defaults to 3 days

## IC-POLATE PO to Arrive too Late for Demand

By the time the PO arrives, this item will have been stocked out for more than the number of days specified in Replenishment Parameter Maintenance.

Proper responses to this alert could include placing an emergency buy or a warehouse transfer to bring in additional stock before the stockout occurs.

Available Subscription values: Warehouse, Item

Re-raise interval defaults to 3 days

# IC-RCTR Missing Warehouse Transfer Review Cycle Record

There are replenished items in this warehouse that are setup to be transferred from another warehouse, but the restocking warehouse has no review cycle record setup in Review Cycle Setup.

Review Cycle records are required for all established ARPs. The proper response to this alert is to go to Review Cycle Setup and create the review cycle record.

Available Subscription values: To Warehouse, From Warehouse

Re-raise interval defaults to 7 days

# IC-RCV Missing Vendor Review Cycle Record

There are replenished items in this warehouse for this vendor, but the vendor has no review cycle record setup in Review Cycle Setup.

Review Cycle records are required for all established ARPs. The proper response to this alert is to go to Review Cycle Setup and create the review cycle record.

Available Subscription values: To Warehouse, Vendor, Purchasing Line

Re-raise interval defaults to 7 days

## IC-REVCYC Review Cycle out of outside limits

When a review cycle has a preferred target base of Cost, Weight or Cubes, calculates outside of the minimum or maximum review cycle by the values indicated in Replenishment Parameter F/M, an alert will be raised.

Available Subscription values: Type, To Warehouse, Vendor, Purchasing Line, From Warehouse

# IC-SEAS Seasonality/Trend Flag Questionable

Seasonality analysis indicates this item's usage method is potentially set incorrectly.

Proper responses to this alert could include evaluating whether the item's usage type is set correctly, changing the usage type in Warehouse/Item F/M and freezing the Usage Type.

Available Subscription values: Warehouse, Item, Usage Method

Re-raise interval defaults to 30 days

## IC-STKOUT Item Stock Has Been Exhausted in this Warehouse

A new transaction for this item has caused the available stock in this warehouse to fall to or below zero.

Proper responses to this alert could include checking for incoming orders for this item and determining whether an emergency buy should be placed.

Available Subscription values: Warehouse, Item

Re-raise interval defaults to 7 days

# IC-STLSPO Special Order Suggested PO is Stale

A special order suggested PO remains unaddressed (not pulled onto a document) past the allowable number of days setup in SO Static Control F/M.

Proper responses to this alert could include evaluating whether the suggested special order is still valid or placing the PO to fill the special order.

Available Subscription values: Warehouse, Vendor, Item

Re-raise interval defaults to 1 day

## IC-STLSTR Special Order Suggested Transfer is Stale

A special order suggested transfer remains unaddressed (not pulled onto a document) past the allowable number of days setup in SO Static Control F/M.

Proper responses to this alert could include evaluating whether the suggested special transfer is still valid or placing the transfer to fill the special order.

Available Subscription values: To Warehouse, From Warehouse, Item

Re-raise interval defaults to 1 day

## IC-TREARLY Transfer to Arrive Too Early

When this transfer arrives, there will already be enough available stock to exceed the # days supply specified in Replenishment Parameter Maintenance.

Proper responses to this alert could include calling the DC warehouse to see if the transfer can be cancelled, planning to cross-dock the good when they arrive to send them back to the DC, determining that you should run a promotion on the item to dump the excess stock, etc.

Available Subscription values: Warehouse, Item

Re-raise interval defaults to 3 days

## IC-TRLATE Transfer to Arrive too Late for Demand

By the time the transfer arrives, this item will have been stocked out for more than the number of days specified in Replenishment Parameter Maintenance

Proper responses to this alert could include placing an emergency transfer to bring in additional stock before the stockout occurs.

Available Subscription values: Warehouse, Item

Re-raise interval defaults to 3 days

## IC-TRNDLIM Seasonal Trending Limits Applied

The seasonal trend percentage for this item and warehouse was higher than the maximum allowed percentage or lower than the minimum allowed percentage entered in Replenishment Parameters File Maintenance.

Proper responses to this alert could include simply making a mental note that the limit was applied, checking the usage to determine whether a higher or lower trend % is actually warranted, etc.

Available Subscription values: Warehouse, Item

Re-raise interval defaults to 30 days

## IC-VENDCRO Vendor Credit Overdue

Alert for vendor credit overdue is based on a user specified number of days to consider it overdue.

Available Subscription values: Warehouse, Vendor

Re-raise interval defaults to 7 days

## IC-VENDRNR Vendor Return not Received

Alert for vendor return not received is based on a user specified number of days to consider it not returned.

Available Subscription values: Warehouse, Vendor

Re-raise interval defaults to 7 days